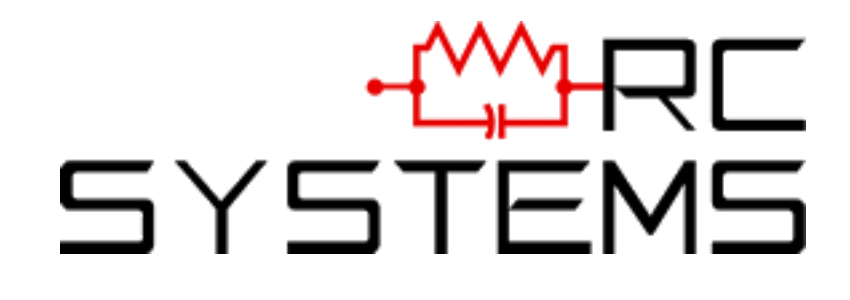

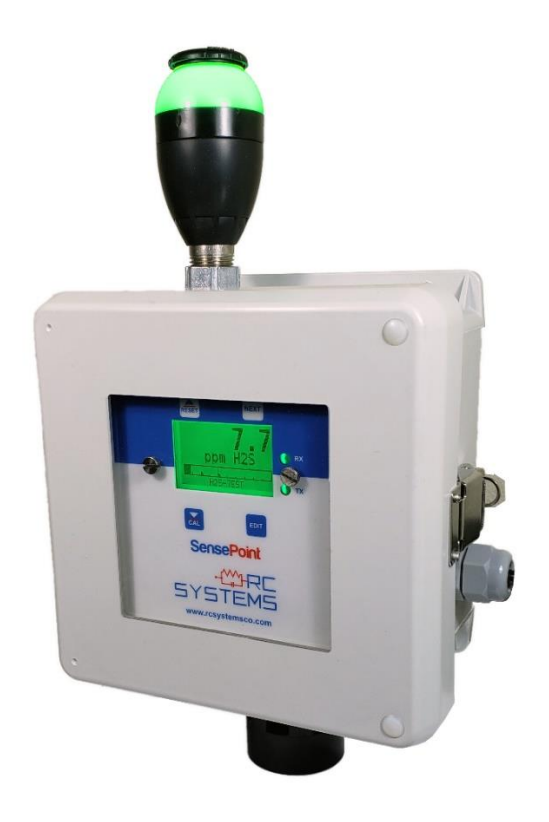

# **SensePoint**

# **Operations Manual**

8621 Hwy 6 Hitchcock, TX 77563 409-986-9800 www.rcsystemsco.com

## Table of Contents

| Table of  | Figur | esI                                                           |
|-----------|-------|---------------------------------------------------------------|
| Chapter : | 1     | Safety Information1                                           |
| 1.1       | Safet | ty Information – Read Before Installation and Applying Power1 |
| 1.2       | Cont  | acting RC Systems Inc                                         |
| Chapter 2 | 2     | General Description2                                          |
| Chapter 3 | 3     | Installation Instructions3                                    |
| 3.1       | Mou   | nting the Enclosure3                                          |
| 3.2       | Powe  | er and Analog Outputs Wiring5                                 |
| 3.2.3     | 1     | 110-230VAC @15W Power Wiring5                                 |
| 3.2.2     | 2     | 4-20mA Output Wiring5                                         |
| 3.3       | Optio | on Board Wiring6                                              |
| 3.3.3     | 1     | SensePoint RS 485 Option Board6                               |
| 3.3.2     | 2     | SensePoint Relay Option7                                      |
| 3.4       | Rem   | ote Sensor Installation                                       |
| 3.4.2     | 1     | SensePoint Remote Sensor                                      |
| 3.5       | Sens  | or Installation and Replacement9                              |
| 3.6       | Smai  | rt Sensors9                                                   |
| Chapter 4 | 4     | General Operating Instructions10                              |
| 4.1       | Intro | duction10                                                     |
| 4.2       | Gene  | eral Setup for the SensePoint                                 |
| 4.3       | Norn  | nal Operation                                                 |
| 4.4       | Fault | t Condition                                                   |

| 4.5        | Alar    | m Conditions12                |
|------------|---------|-------------------------------|
| 4.5.       | .1      | SensePoint12                  |
| Chapter    | 5       | Calibration Procedure13       |
| 5.1        | Prep    | paration                      |
| 5.2        | Rou     | tine Calibration Procedure16  |
| 5.3        | Bum     | p Test Procedure              |
| Chapter    | 6       | Maintenance Procedure18       |
| 6.1        | Reg     | ular Maintenance              |
| 6.2        | Sens    | sor Replacement               |
| Appendi    | ix 1    | Gas Detector Specifications19 |
| Appendix 2 |         | Sensor Specifications20       |
| Appendi    | ix 3    | Modbus Table and Operations22 |
| System     | n Regi: | sters23                       |
| Relay R    | Regist  | ers25                         |
| Sensor     | Regis   | ters27                        |
| Channe     | el Reg  | isters                        |
| Appendi    | ix 4    | Menu Navigation31             |
| Output S   | Settin  | gs32                          |
| Appendi    | ix 5    | Ordering Information          |
| Appendi    | ix 7    | Frequently Asked Questions    |
| Appendi    | ix 8    | Channel States41              |
| Appendi    | ix 9    | Drawings42                    |
| Drawin     | ngs     |                               |

## Table of Figures

| Figure 1 SensePoint Mounting Dimensions              | 3  |
|------------------------------------------------------|----|
| Figure 2 Remote Sensor Enclosure Mounting Dimensions | 4  |
| Figure 3 SensePoint Wiring                           | 5  |
| Figure 4 SensePoint Modbus Option Wiring             | 6  |
| Figure 5 SensePoint Relay Option Wiring              | 7  |
| Figure 6 Remote Sensor Option                        | 8  |
| Figure 7 Stainless Steel Sensor Head                 | 9  |
| Figure 8 SensePoint Data Display Screens             | 11 |
| Figure 9 SensePoint Fault Screen                     | 11 |
| Figure 10 SensePoint and SenSmart Alarm Screens      | 12 |
| Figure 11 Calibration Diagram                        | 14 |
| Figure 12 Calibration Menu Flowchart                 | 16 |
| Figure 13 Mounting Dimensions                        | 42 |
| Figure 14 10-0517 CPU Board                          | 43 |
| Figure 15 10-0533 I/O Board                          | 43 |
| Figure 16 10-0532 Modbus/Relay Board                 | 44 |

## Chapter 1 Safety Information

### 1.1 Safety Information – Read Before Installation and Applying Power

The following symbols are used in this manual to alert the user of important instrument operating issues:

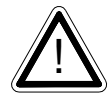

This symbol is intended to alert the user to the presence of important operating and maintenance (servicing) instructions.

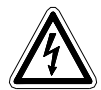

This symbol is intended to alert the user to the presence of dangerous voltage within the instrument enclosure that may be sufficient magnitude to constitute a risk of electric shock.

#### WARNINGS:

- WARNING- EXPLOSION HAZARD DO NOT REPLACE FUSE UNLESS POWER HAS BEEN SWITCHED OFF OR THE AREA IS KNOWN TO BE NON-HAZARDOUS.
- WARNING- EXPLOSION HAZARD DO NOT DISCONNECT EQUIPMENT UNLESS POWER HAS BEEN SWITCHED OFF OR THE AREA IS KNOWN TO BE NON-HAZARDOUS.
- Use a properly rated CERTIFIED AC power (mains) cable installed as per local or national codes
- A certified AC power (mains) disconnect or circuit breaker should be mounted near the controller and installed following applicable local and national codes. If a switch is used instead of a circuit breaker, a properly rate CERTIFIED fuse or current limiter is required to be installed as per local or national codes. Markings for positions of the switch or breaker should state (I) for on and (O) for off.
- Clean only with a damp cloth without solvents.
- Equipment not used as prescribed within this manual may impair overall safety.

### 1.2 Contacting RC Systems Inc.

To contact RC Systems Inc., call, fax, email or write: 409–986-9800 FAX 409-986-9880 Email: info@rcsystemsco.com 8621 Hwy. 6 Hitchcock, TX 77563 Or visit us on the Web at www.rcsystemsco.com

## Chapter 2 General Description

The **SensePoint** gas detector is a 120-240VAC, or 10-30VDC, powered gas detector for toxic, oxygen, combustible, VOC and CO2 detection, with a color backlit LCD display, 4-20mA output, Modbus communications and relays.

All models use RC Systems latest Generation II Smart Sensor technology, providing smarter gas detection with simplified solutions.

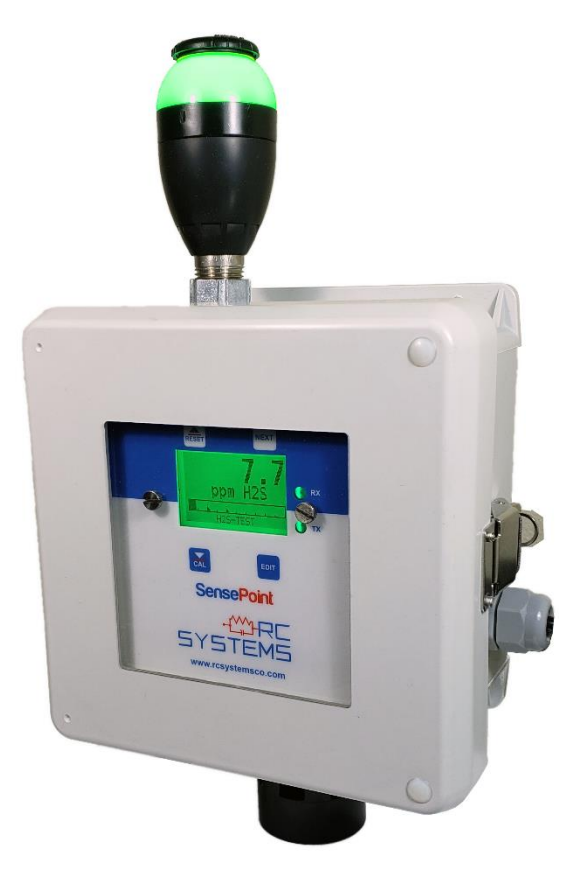

## Chapter 3 Installation Instructions

### 3.1 Mounting the Enclosure

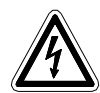

Install the detector to a wall or bracket using the predrilled mounting flanges shown in Figure 1. If remote sensor option is included see Figure 2 for mounting dimensions of the sensor housing.

After you have determined the appropriate location for your gas detector, it is important to securely mount the gas detector using the predrilled mounting flanges on the enclosure (*Figure1*). Dimensions for the mounting holes can be found for both the aluminum and poly enclosures in Figure 2.

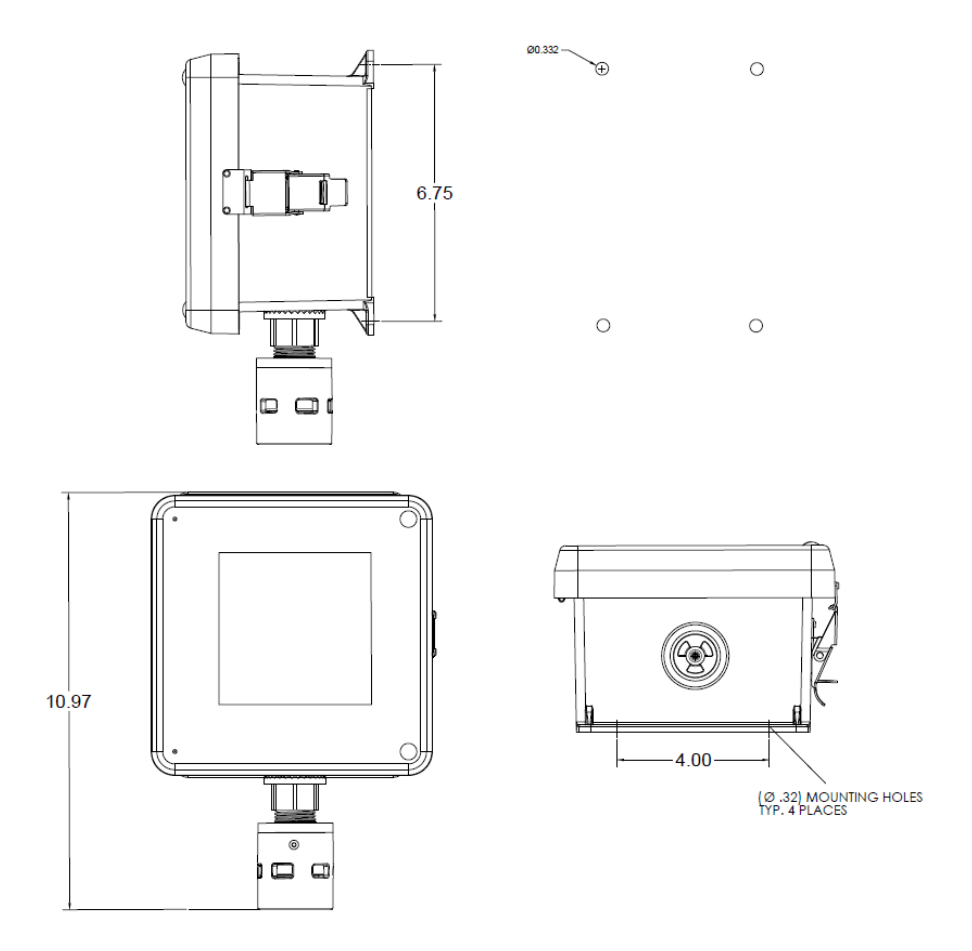

Figure 1 SensePoint Mounting Dimensions

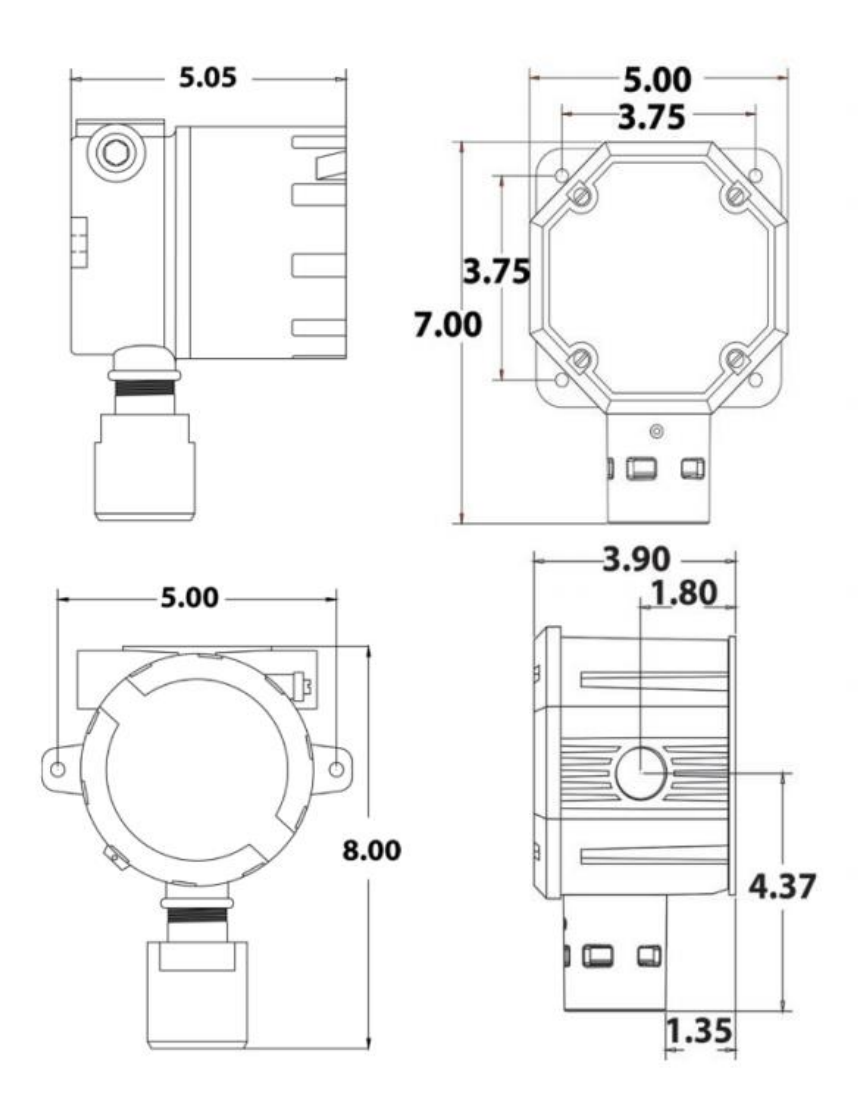

Figure 2 Remote Sensor Enclosure Mounting Dimensions

### 3.2 Power and Analog Outputs Wiring

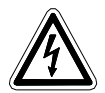

**WARNING**: Qualified personnel should perform the installation according to applicable electrical codes, regulations and safety standards. Ensure correct cabling and sealing fitting practices are implemented. Do not aim the sensor pointing upward.

Modular design simplifies the installation of the SensePoints. A top display assembly is mounted with captive thumbscrews and is easily removed to access field-wiring terminals. Option boards mount to the back of the display assembly, and power, input and output wires mount to the power supply board.

### 3.2.1 110-230VAC @15W Power Wiring

The SensePoint is powered by a 110-230VAC @ 15Watt power supply. Which has a full range AC Input along with short circuit, overload, over voltage and over temperature protections. The SensePoint can be ordered with the optional 2.3M AC power cord for ease of wiring and installation.

### 3.2.2 4-20mA Output Wiring

The SensePoint has a dedicated 4-20mA output terminal. Connect the 4-20mA signal wire to terminal TB2.5 on the I/O Board for analog output.

TB2. • -10 to 30VDC Positive (+) TB2. • -10 to 30VDC Positive (+) TB2. • - 4-20mA Output

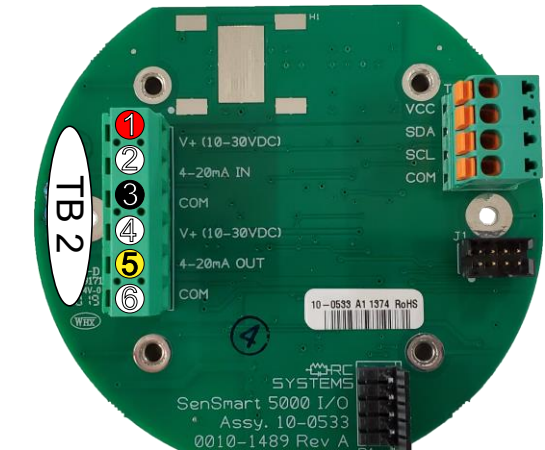

Figure 3 SensePoint Wiring

### 3.3 Option Board Wiring

### 3.3.1 SensePoint RS 485 Option Board

The RS 485 Option (*Figure 4*) adds a single Modbus master port and a single Modbus slave port.

For the Modbus master port, connect your Modbus communication wires to terminals TB1.A and TB1.B, and connect your shield wire to TB1.SHLD.

For the Modbus slave port, connect your Modbus communication wires to terminals TB2.A and TB2.B, and connect your shield wire to TB2.SHLD. Note that there are two sets of terminals labeled TB2.A and TB2. B. This allows you to connect multiple SensePoint gas detectors in series. Each SensePoint represents an RS-485 slave and must have a unique Remote ID address (slave address). It is also important to note that wiring should be daisy chained as opposed to a star pattern for reliable operation. RC Systems recommends using shielded twisted pair cable such as Belden 3106A.

TB1 – RS485 Modbus Master Port

TB2 – RS485 Modbus Slave Port

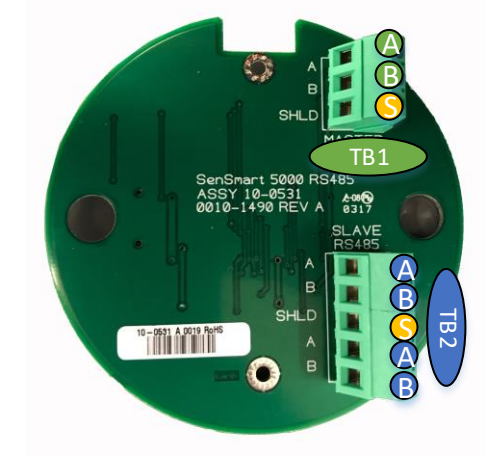

Figure 4 SensePoint Modbus Option Wiring

### 3.3.2 SensePoint Relay Option

The SensePoint Relay option (*Figure 5*) includes three programmable relays and a single programmable RS 485 Modbus master or slave port. The relay labeled "FAILSAFE" is set up as a failsafe Fault relay by default but can be configured as a programmable relay in the **Relay Settings** menu. It is possible to use only the relays, only Modbus or both. (Note: adding audio and/or visual alarm options to your configuration reduces relay availability. Ex: Piezo selection will occupy one programmable relay and strobe selection will occupy a second programmable relay.)

The relay terminals are labeled NO (Normally Open), NC (Normally Closed) or C (Common, or pole). These designators correspond to the shelf, or de-energized, state of the relays. When a relay is in Failsafe mode, it is energized when the alarm condition is not met, and therefore its action is reverse of the designators.

For the RS-485 Modbus master/slave port, connect your Modbus communication wires to terminals TB1.A and TB1.B, and connect your shield wire to TB1.SHLD.

TB1 – RS485 Modbus Master/ Slave Port

TB2 – Relay Terminals

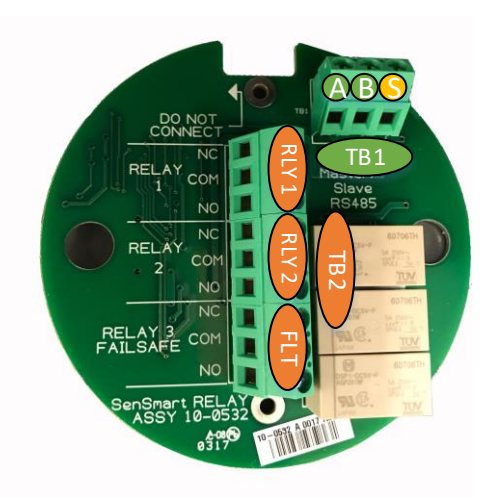

Figure 5 SensePoint Relay Option Wiring

### 3.4 Remote Sensor Installation

### 3.4.1 SensePoint Remote Sensor

Use of the Remote Sensor Option Board requires the SensePoint to be equipped with a RS 485 Option or Relay Option Board. The Remote Sensor Option Board communicates to the SensePoint by utilizing one of the RS-485 communication ports located on the option board.

Connect 24VDC and ground wires to the 24V and GND terminals on TB1 or TB2 of the Remote Sensor Option Board to supply the necessary 24V. Connect the A and B terminals of TB1 or TB2 of the Remote Sensor Option Board to the A and B Master Port terminals of the Relay/RS-485 Option Board.

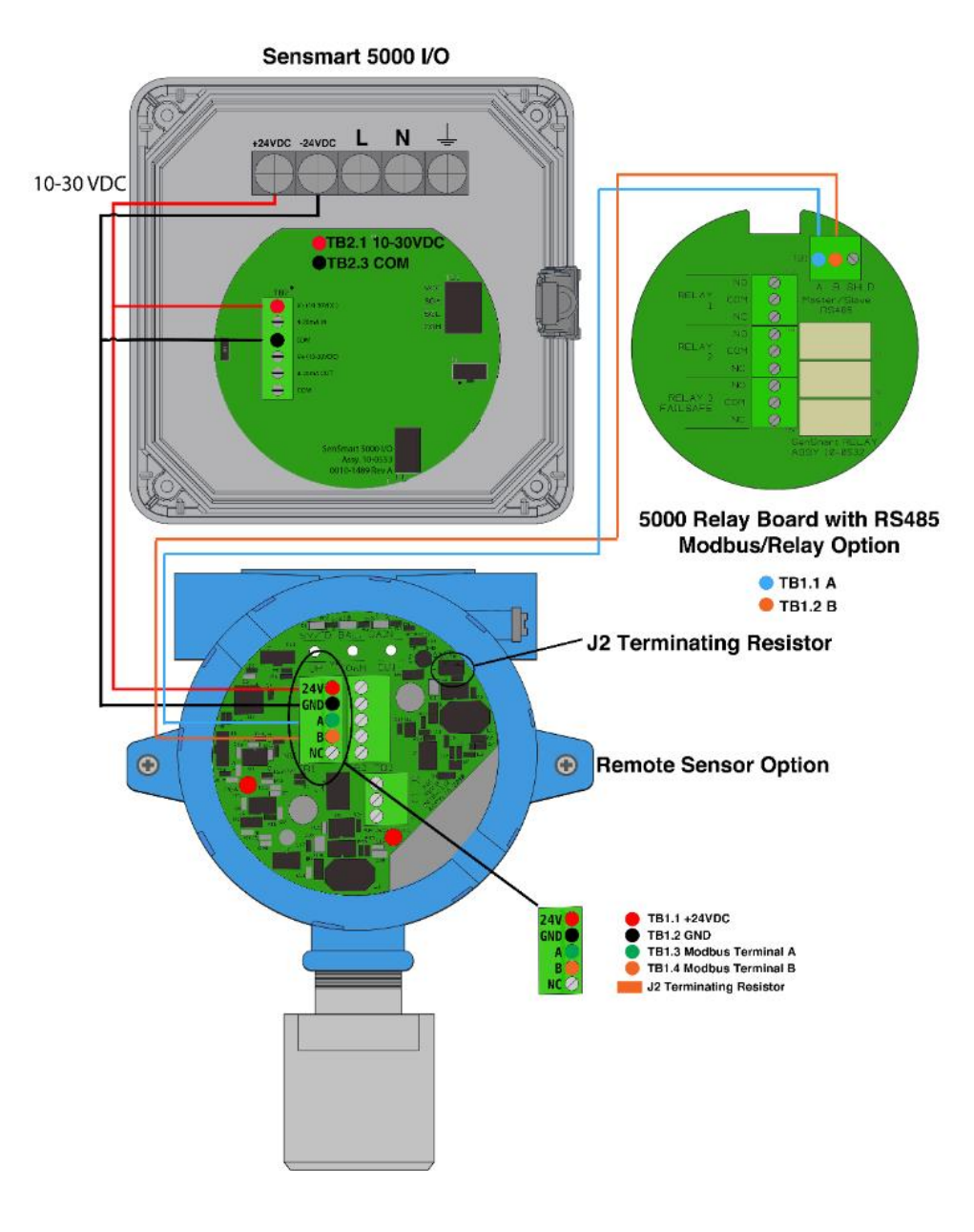

Figure 6 Remote Sensor Option

### 3.5 Sensor Installation and Replacement

The SensePoint utilizes RC Systems' Gen II Smart Sensors. These sensors come factory installed and provide our highest level of performance with increased accuracy and signal to noise ratio. The 8-conductor Smart Sensor interface connector attaches to the J1 connector on the base board, and the detector detects the type of sensor automatically. This makes it easier than ever to switch from any of our electrochemical Smart Sensors to any of our bridge (infrared, catalytic bead and PID) Smart Sensors without having to reconfigure wiring.

### 3.6 Smart Sensors

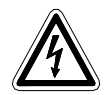

WARNING: Prior to performing sensor replacement ensure the area has been declassified.

To install a new sensor, simply remove the sensor head cap, remove the old sensor assembly and align the alignment arrows on the new sensor assembly with the sensor head body and press the sensor assembly toward the sensor head body until it has fully seated in the connector. The sensor board should be flush with the edge of the sensor head body when fully seated. Reinstall the sensor head cap and follow the on-screen prompts to upload the sensor settings into the gas detector.

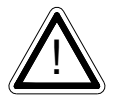

**Important**: Sensor assembly must be **fully inserted** into the sensor head body when tightening the sensor head cap. Failure to do so could result in damage to the sensor and/or the sensor head body.

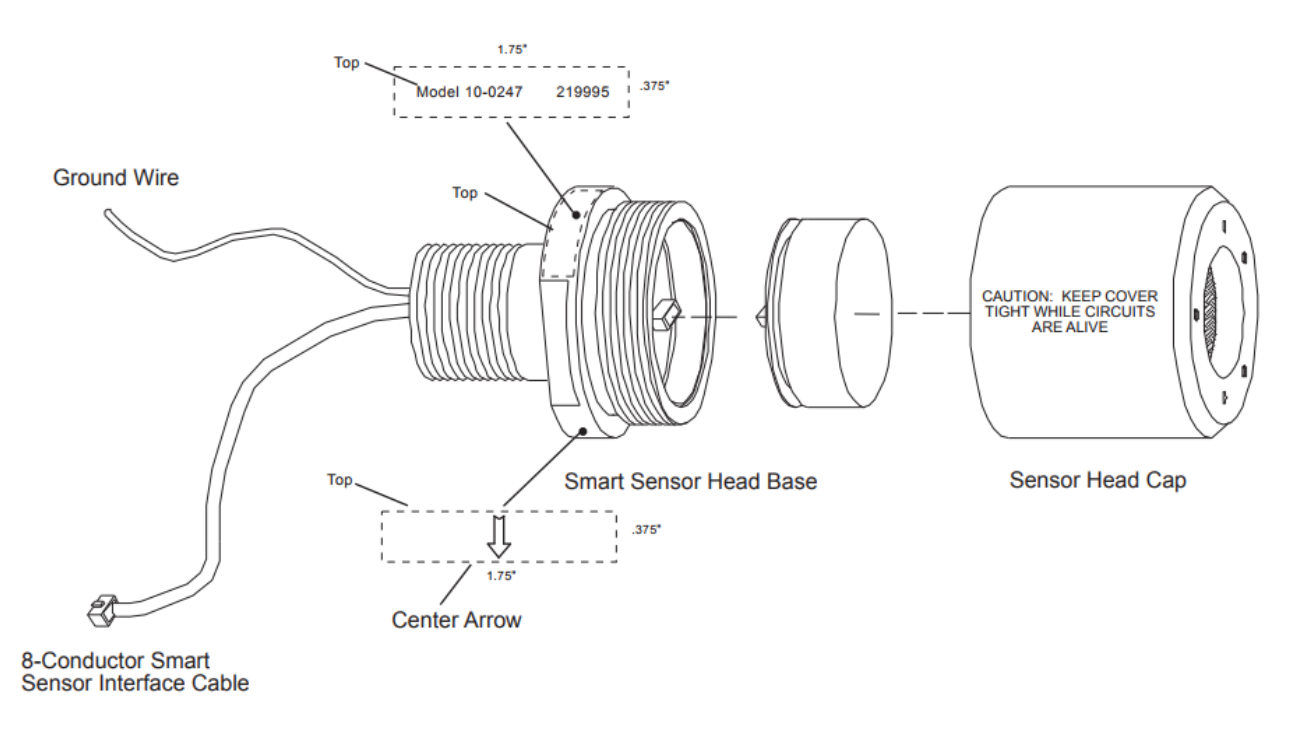

Figure 7 Stainless Steel Sensor Head

## Chapter 4 General Operating Instructions

### 4.1 Introduction

Swiping a magnetic wand past the *Edit* key, from any of the **Data Display** screens, displays the **Main Menu**. The *Up* and *Down* keys maneuver the selection bar up and down and *Edit* selects the highlighted item to enter the sub-menus. All items with a sub-menu are indicated by a right facing arrow at the end of the line. To edit menu item values, swipe the *Edit* key, and use the *Up* and *Down* keys to edit the value. Once the desired value is entered, swipe the *Edit* key again to save the value. Swipe the *Next* key to reverse out of a sub-menu.

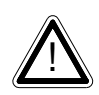

**Important**: Some values require a **Technician Sequence** to be entered to change their values. This is to prevent the operator from inadvertently changing the values. When prompted to "Enter technician sequence:" simply swipe the *Up* key four times to unlock the value for editing.

### 4.2 General Setup for the SensePoint

After ensuring proper installation perform the following steps:

- 1. Apply power to the gas detector
- 2. Verify the detector has begun startup.

**Note**: Once the detector is on the data screen, you may notice high or low values out of the full-scale range. These values should quickly return to the zero-gas value if no gas is present. No false alarms should be indicated at this time as the zero-gas value will be transmitted by the detector during the user-defined warmup delay period (up to 5 minutes).

- 3. Using the magnetic interface, navigate the menus to ensure:
  - a) Alarm levels for Alarm 1, 2 and 3 are set to the desired value

**Note**: SensePoint gas detectors have standard relays, which should also be set up at this time. When no relays are installed, alarms are indicated only by the display color.

- b) Time and date are set correctly
- c) Engineering units are set to the desired value
- d) Calibration span gas value is set to the value of the calibration gas that will be used to perform initial calibration
- e) Calibration marker is set to the desired value (this is the value the output will be held at during calibration and the calibration purge delay)
- 4. After sensor has stabilized, perform routine sensor calibration in accordance with Chapter 5.

### 4.3 Normal Operation

During normal operation the sensor data is displayed on one of three data display screens as shown below. To cycle through the data display screens, use a magnet and swipe the *Next* key until the desired screen is reached.

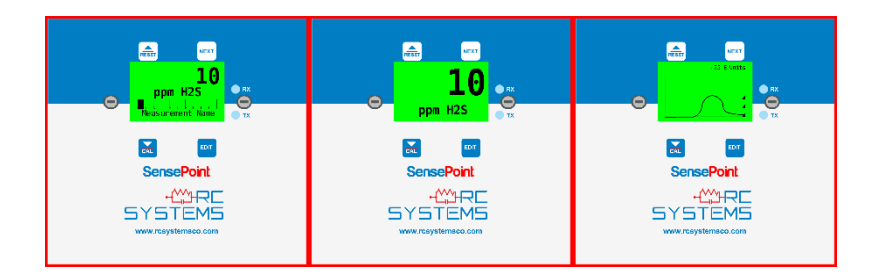

Figure 8 SensePoint Data Display Screens

### 4.4 Fault Condition

The Fault alarm is used to indicate a condition when there is a failure from the sensor or an out of range state has been reached. It is recommended to set the fault alarm level to -10% of the span value. For example, if an H2S sensor is installed with a span value of 100, the fault should be set at -10, or if an oxygen sensor is installed with a span value of 25, the fault setting should be -2.5.

If relays are installed, the Fault relay is always Failsafe. This is necessary for the relay to de-energize in the event there is a loss of power, so that a Fault will be indicated.

If relays are not installed, a Fault condition will only be indicated by the display color changing to red and/or the red Fault LED flashing.

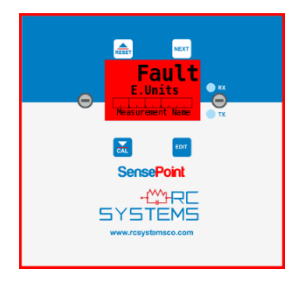

Figure 9 SensePoint Fault Screen

### 4.5 Alarm Conditions

### 4.5.1 SensePoint

The SensePoint allows the user to select the color associated with a certain alarm level. Options include yellow, orange, red, blue and purple. Alarm 1 is always set to yellow, and the Fault alarm is always set to Red.

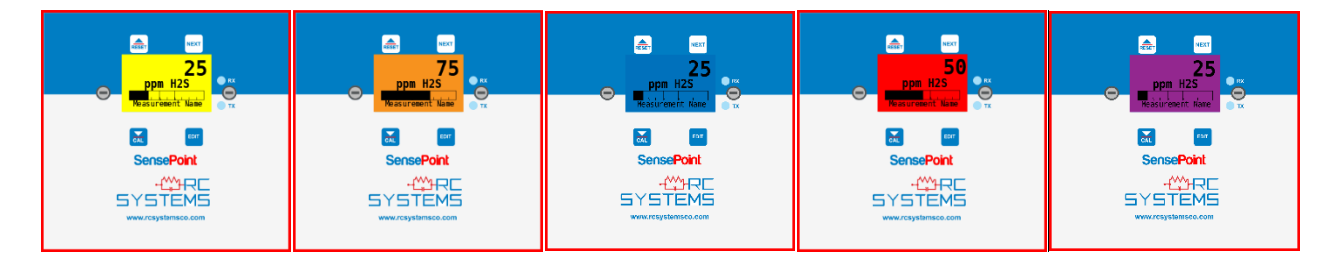

Figure 10 SensePoint and SenSmart Alarm Screens

When an alarm level is reached, the display will change to the user defined color and the alarm level will flash on the display. If Latching is turned on, the alarm will stay enabled until the user acknowledges the alarm by swiping the magnet over the *UP/RESET* key, even if the alarm condition has cleared.

## Chapter 5 Calibration Procedure

### 5.1 Preparation

Calibration is the most important function for ensuring correct operation of the SensePoint Series of gas detectors. The CAL MODE is designed to make calibration quick, easy and error free, and a successful Zero and Span calibration requires only four keystrokes. The 4-20mA output transmits 3mA during the calibration, and 4mA during calibration purge to prevent alarms. After 5 minutes of inactivity the gas detector will exit calibration mode automatically.

- RC Systems recommends performing calibrations
  - ✓ Immediately prior to placing a gas detector in service
  - ✓ Any time a new sensor is installed
  - ✓ Every six months for routine calibrations (more often if sensor is known to have been exposed to gas for extended periods of time)
  - ✓ Periodic bump tests are recommended if detector has potentially been exposed to incompatible gases to ensure correct operation
- Follow these calibration guidelines to ensure proper operation of your RC Systems, Inc. gas detector:
  - Calibration accuracy is only as good as the calibration gas accuracy. RC Systems recommends calibration gases with National Institute of Standards and Technology (NIST) traceable accuracy to increase the validity of the calibration.
  - ✓ Do not use gas cylinders beyond their expiration date.
  - ✓ Calibrate a new sensor before it is put in use.
  - ✓ Allow the sensor to stabilize before starting calibration.
  - ✓ Calibrate on a regular schedule. RC Systems recommends once every 6 months, depending on use and sensor exposure to poisons and contaminants.
  - ✓ Calibrate only in a clean atmosphere, free of background gas.

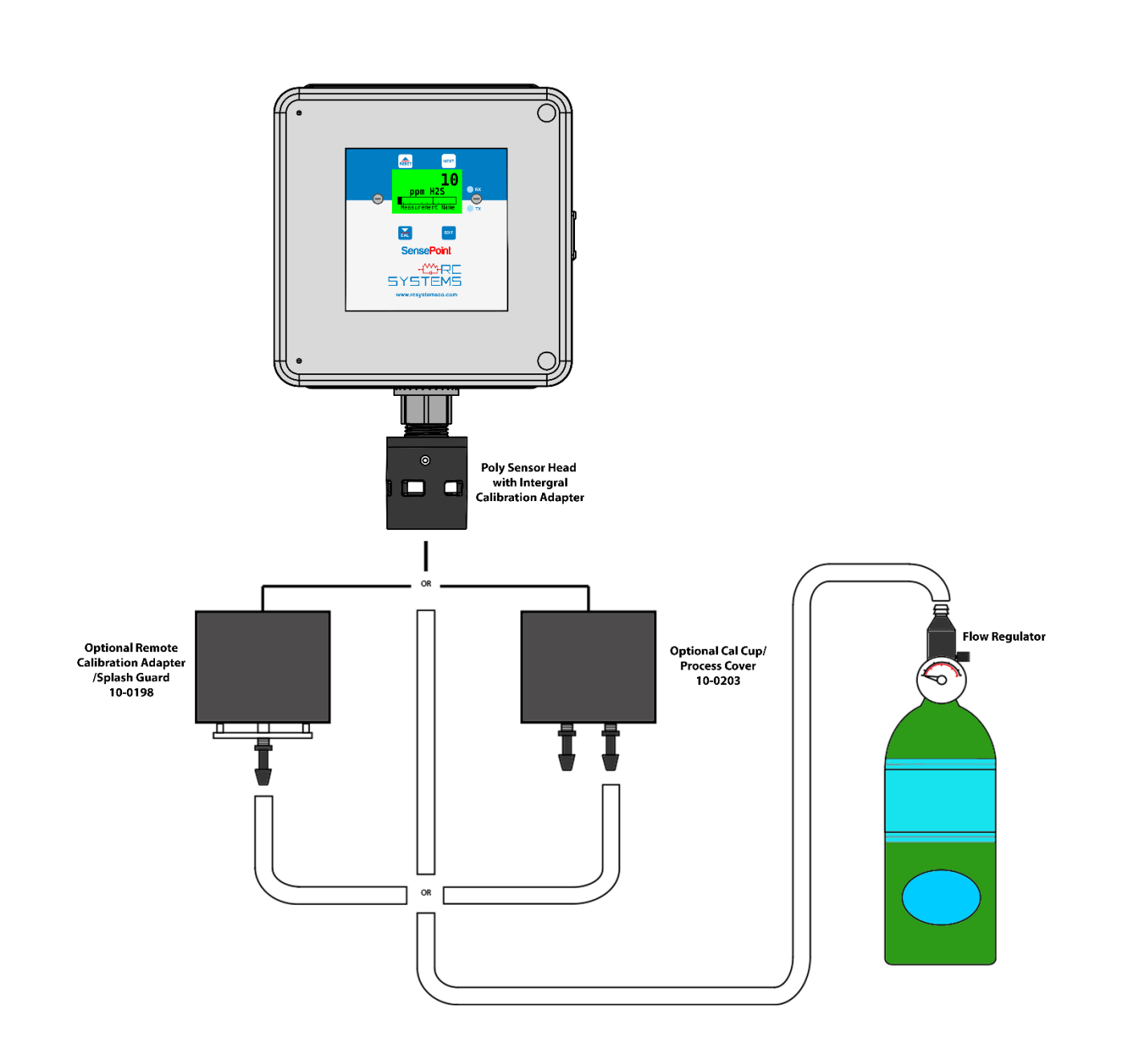

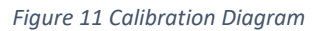

Prior to beginning your calibration make sure you have the following items:

- 1. A cylinder of calibration gas with concentration equal to the SPAN GAS VALUE setting (RC Systems typically recommends choosing a value at 50% of full scale.)
- 2. A cylinder of Zero Air (unless you are confident there is no target gas potentially present in the area)
- 3. A flow regulator, a fixed flow of 0.5LPM is recommended for most applications, but some instances may require a 1.0LPM fixed flow regulator.
- 4. A Splash Guard with integral Calibration Adapter or Calibration Adapter

5. Sufficient length of flexible tubing to connect the regulator to the calibration adaptor

### 5.2 Routine Calibration Procedure

Use the following step-by-step procedure to perform Zero and Span calibrations (Figure 13 may be used for reference to the Menus.):

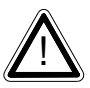

**Note**: The first three steps must be performed before the timer expires, 15 seconds, otherwise the SensePoint will exit back to the Data Display Screen.

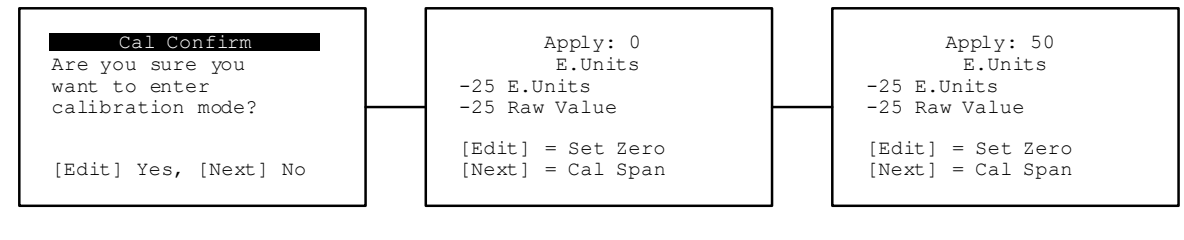

Figure 12 Calibration Menu Flowchart

- 1. Enter Calibration mode from any of the Data Display Screens by swiping the Down/Cal key.
- 2. Swipe the *Edit* key to enter Cal Mode.
- 3. Apply a clean Zero Gas, using the Calibration Cup or be sure there is no background target gas in the monitored area. After the reading is stable, swipe the *Edit* key to set the Zero Calibration. To skip the Zero calibration, and go to the Span calibration, swipe the *Next* key. Once a message that the Zero calibration was completed successfully has been displayed, proceed to the next step.
- 4. Apply the correct, as indicated, span gas. After the reading is stable, swipe the *Edit* key to set the Span Calibration. To skip the Span Calibration, swipe the *Next* key. When a message that the Span Calibration was completed successfully is displayed, the gas detector will exit back to the Data Display Screen.
- 5. Remove the calibration gas. Once the Cal Purge Delay has expired, normal alarm and relay functionality will be restored.

Calibration history records are logged and may be viewed in the Sensor Information.

### 5.3 Bump Test Procedure

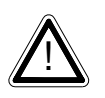

Note: A bump test, when performed correctly, is meant to check both sensor and alarm functionality. This results in expected alarms, and proper precautions should be taken.

Also known as a functionality test, a bump test is not meant to test the accuracy of the detector, and no calibration settings are changed during the test.

To perform a bump test, briefly expose the sensor to a gas of known concentration (above the Low Alarm set point), and check to ensure the display reading increases to a value within tolerance of the concentration applied and check for alarm actuation. If the sensor does not perform as expected, RC Systems recommends performing a routine calibration and/or replacing the sensor. If the alarm does not perform as expected check the detector's alarm settings.

## Chapter 6 Maintenance Procedure

### 6.1 Regular Maintenance

RC Systems recommends performing calibrations at regular intervals to ensure proper functionality of the SensePoint. During routine calibration, RC Systems recommends a visual inspection of sensor head, enclosure and conduit entries to check for cleanliness and physical integrity. Cleaning the detector is recommended when necessary but be aware that some cleaning compounds may be detected by an operational detector depending on the sensor type. So, proper precautions should be taken.

RC Systems recommends calibrations:

- ✓ Immediately prior to placing a gas detector in service
- ✓ Any time a new sensor is installed
- ✓ Every six months for routine calibrations (more often if sensor is known to have been exposed to gas for extended periods of time)
- ✓ Periodic bump tests are recommended if detector has potentially been exposed to incompatible gases to ensure correct operation

### 6.2 Sensor Replacement

When a sensor has reached its end of life, it is necessary to replace the sensor. For sensor replacement instructions, refer to <u>Chapter 3.7</u>.

## Appendix 1 Gas Detector Specifications

| Power Supply  | Input: 11-230 VAC, Output: 24 VDC at 15 watts                                                      |  |  |  |  |  |  |
|---------------|----------------------------------------------------------------------------------------------------|--|--|--|--|--|--|
| Display       | 128x64 pixel color backlit LCD display                                                             |  |  |  |  |  |  |
| Sensor Input  | Electrochemical, Catalytic Bead, Infrared, Photoionization Detector sensor, 4-20mA                 |  |  |  |  |  |  |
|               | 3-wire 4-20mA current source. Max loop Resistance 600 ohms @ 24VDC                                 |  |  |  |  |  |  |
| Output        | Three programmable relays                                                                          |  |  |  |  |  |  |
|               | MODBUS RS-485 serial interfaces                                                                    |  |  |  |  |  |  |
|               | Operating range -40°C to +60°C Sensors include sensor heater for low temperature                   |  |  |  |  |  |  |
| Environmental | operation Relative humidity to 95% for IR; to 85% noncondensing when using electrochemical sensors |  |  |  |  |  |  |
| Housing       | NEMA 4x Fiberglass                                                                                 |  |  |  |  |  |  |
|               | (Outside) Width 7.31" (186 mm), Height 7.31" (186 mm), Depth 4.96" (126 mm)                        |  |  |  |  |  |  |
| Dimensions    | (Inside) Width 6" (152 mm). Height 6" (152 mm). Depth 4.10" (104 mm)"                              |  |  |  |  |  |  |
|               | Shipping weight 6.5 pounds (3 kg)                                                                  |  |  |  |  |  |  |
| Audible       | 94 dB at 1 meter                                                                                   |  |  |  |  |  |  |
| Warranty      | Up to 5 years * see standard warranty clause on our website                                        |  |  |  |  |  |  |

Figure 14 SensePoint Specifications Table

## Appendix 2 Sensor Specifications

| Target gas        | Target gas Formula Relateive Gas TWA Density |        | IDLH            | Min Span     | Max Span         |                     |
|-------------------|----------------------------------------------|--------|-----------------|--------------|------------------|---------------------|
| Acetaldehyde      | C2H4O                                        | 1.5    | 200ppm          | 2000ppm (Ca) | 30ppm            | 1500ppm             |
| Acetylene         | C2H2                                         | 0.91   |                 | asphyxiant   |                  | 0-100% LEL          |
| Ammonia           | NH3                                          | 0.6    | 50ppm           | 300ppm       | 25ppm            | 1000ppm             |
| Ammonia           | NH3                                          | 0.6    | 50ppm           | 300ppm       | 1250ppm          | 5000ppm             |
| Arsine            | As H3                                        | 2.69   | 0.5ppm          | 3ppm         |                  | 0.5ppm              |
| Arsine            | AsH3                                         | 2.69   | 0.5ppm          | 3ppm         |                  | 1ppm                |
| Benzene           | C6H6                                         | 2.6961 | 1ppm            | 500ppm       | 3ppm             | 25ppm               |
| Butane            | C3H8                                         | 1.55   | 1000ppm (pel)   | 2100ppm      |                  | 0-100% LEL          |
| Carbon Dioxide    | CO2                                          | 1.53   | 5000ppm         | 40000ppm     |                  | 0-100%vol           |
| Carbon Dioxide    | CO2                                          | 2.33   | 0.1ppm C        | 5ppm         |                  | 5%/vol              |
| Carbon Dioxide    | CO2                                          | 1.53   | 5000ppm         | 40000ppm     |                  | 5%/vol              |
| Carbon Dioxide    | CO2                                          | 1.53   | 5000ppm         | 40000ppm     |                  | 1.5%/vol            |
| Carbon Monoxide   | со                                           | 0.97   | 50ppm           | 1200ppm      | 40ppm            | 5000ppm             |
| Chlorine          | CI2                                          | 2.47   | 1ppm C          | 10ppm        | 5ppm             | 20ppm               |
| Chlorine Dioxide  | CIO2                                         | 2.33   | 0.1ppm C        | 5ppm         | 2ppm             | 6ppm                |
| Combustible       | Hydrocarbons                                 | varies |                 | asphyxiant   |                  | 100%LEL             |
| Ethane            | C2H6                                         | 1.07   |                 | asphyxiant   |                  | 0-100% LEL          |
| Ethanol           | C2H6O                                        | 1.6    | 1000nnm         | 3300nnm      |                  | 0-100% LEI          |
| Ethylene          | C2H4                                         | 0.98   | 200nnm          | asphyxiant   |                  | 0-100% LEL          |
| Ethyl Alcohol     | C2H6O                                        | 1 59   | 1000ppm         | 3300nnm      | 40nnm            | 3300ppm             |
| Ethylene Oxide    | C2H4O                                        | 1.55   | <0.1ppm (Ca)    | 800ppm (Ca)  | 2000             | 100ppm              |
| Elourino          | E2                                           | 1.45   | (Ca)            | 2Eppm        | zppm             | 10000               |
| Hovano            | FZ                                           | 2.07   | 500ppm          | 1100ppm      |                  | 0.100% (E)          |
| Hudrozino         | N2114                                        | 2.97   |                 | Elener (Co)  |                  | 0-100% LEL          |
| Hydragon          | N2 H4                                        | 1.1    | C 0.05ppin (Ca) | Supplin (Ca) |                  | E000ppm             |
| Hydrogen          | H2                                           | 0.07   |                 | asphyxiant   | 250ppm           | 10000ppm            |
| Hydrogen          | HZ                                           | 0.07   |                 | asphyxiant   | SUUppm           | 10000ppm            |
| Hydrogen          | HZ                                           | 0.07   |                 | asphyxlant   | SUUUppm          | 40000ppm or 100%LEL |
| Hydrogen Chloride | HCI                                          | 1.27   | Sppm C          | SUppm        | 20ppm            | 100ppm              |
| Hydrogen Cyanide  | HCN                                          | 0.94   | ST 4.7ppm       | SUppm        | 35ppm            | 100pm               |
| Hydrogen Flouride | HF                                           | 0.69   | 3ppm            | 30ppm        | 10ppm            | 10ppm               |
| Hydrogen Sulfide  | H2S                                          | 1.19   | 20ppm           | 100ppm       | 5ppm             | 2000ppm             |
| Methane           | CH4                                          | 0.6    |                 | asphyxiant   | 5%/vol (100%LEL) | 100%/vol            |
| Methane           | CH4                                          | 0.6    |                 | asphyxiant   |                  | 0-100% LEL          |
| Methane           | CH4                                          | 0.6    |                 | asphyxiant   |                  | 0-100% LEL          |
| Nitric Oxide      | NO                                           | 1.04   | 25ppm (pel)     | 100ppm       | 10ppm            | 250ppm              |
| Nitric Oxide      | NO                                           | 1.04   | 25ppm (pel)     | 100ppm       | 70ppm            | 500ppm              |
| Nitrogen Dioxide  | NO2                                          | 2.62   | 5ppm C          | 20ppm        | 15ppm            | 20ppm               |
| Nitrogen Dioxide  | NO2                                          | 2.62   | 5ppm C          | 20ppm        | 25ppm            | 200ppm              |
| Oxygen            | 02                                           | 1.1    |                 | 19.50%       |                  | 25%/vol             |
| Ozone             | 03                                           | 1.66   | 0.1ppm          | 10ppm        | 510ppb           | 2ppm                |
| Pentane           | C5H12                                        | 2.487  | 1000ppm         | 1500ppm      |                  | 0-100% LEL          |
| Phosphine         | PH3                                          | 1.18   | 0.3ppm          | 50ppm        | 5ppm             | 10ppm               |
| Propane           | C3H8                                         | 1.55   | 1000ppm (pel)   | 2100ppm      |                  |                     |
| Propane           | C3H8                                         | 1.55   | 1000ppm (pel)   | 2100ppm      |                  | 0-100% LEL          |
| Propane           | C3H8                                         | 1.55   | 1000ppm (pel)   | 2100ppm      |                  | 0-100% LEL          |
| Propylene         | C3H6                                         | 1.45   |                 | asphyxiant   |                  | 0-100% LEL          |
| Silane            | Si H4                                        | 1.11   | 5ppm            | asphyxiant   | 45ppm            | 50ppm               |
| Sulfur Dioxide    | SO2                                          | 2.26   | 5ppm            | 100ppm       | 10ppm            | 100ppm              |
| Sulfur Dioxide    | SO2                                          | 2.26   | 5ppm            | 100ppm       | 100ppm           | 2000ppm             |
|                   |                                              |        |                 |              |                  |                     |

| ТҮРЕ | т50 | Т90  | TEMP °F      | Relative Humidity (non-<br>condensing) | Application Notes                    | A1  | A2  | A3  |
|------|-----|------|--------------|----------------------------------------|--------------------------------------|-----|-----|-----|
| PID  |     | <3   | -40° to 131° | 0 to 99%                               |                                      | 20% | 40% | 60% |
| IR   | <5  | <10  | -40° to 158° | up to 99%                              | Millenium sensor                     | 20% | 40% | 60% |
| EC   | <20 | <60  | -4° to 104°  | 15 to 90%                              |                                      | 20% | 40% | 60% |
| EC   | <30 | <90  | -4° to 104°  | 15 to 90%                              |                                      | 20% | 40% | 60% |
| EC   | <20 | <60  | -4° to 104°  | 20 to 95%                              |                                      | 20% | 40% | 60% |
| EC   |     | <30  | -4° to 104°  | 10 to 95%                              | Available with or without H2S filter | 20% | 40% | 60% |
| PID  |     | <3   | -40° to 131° | 0 to 99%                               |                                      | 20% | 40% | 60% |
| IR   |     | <30  | -4° to 122°  | 0 to 95%                               |                                      | 20% | 40% | 60% |
| IR   | <15 | <30  | -4° to 122°  | 0 to 95%                               | Specify span when ordering           | 20% | 40% | 60% |
| IR   | <5  | <10  | -40° to 158° | up to 99%                              | Millenium sensor                     | 20% | 40% | 60% |
| IR   |     | <30  | -4° to 122°  | 0 to 95%                               | Low power IR in development          | 20% | 40% | 60% |
| IR   |     | <30  | -4° to 122°  | 0 to 95%                               | Low power IR                         | 20% | 40% | 60% |
| EC   |     | <30  | -4° to 122°  | 15 to 90%                              |                                      | 20% | 40% | 60% |
| EC   |     | <60  | -4° to 122°  | 15 to 90%                              |                                      | 20% | 40% | 60% |
| EC   |     | <60  | -4° to 122°  | 15 to 90%                              |                                      | 20% | 40% | 60% |
| СВ   | 3   | 8    | -4° to 158°  | 0 to 100%                              |                                      | 20% | 40% | 60% |
| IR   | <5  | <10  | -40° to 158° | up to 99%                              | Millenium sensor                     | 20% | 40% | 60% |
| IR   | <5  | <10  | -40° to 158° | up to 99%                              | Millenium sensor                     | 20% | 40% | 60% |
| IR   | <5  | <10  | -40° to 158° | up to 99%                              | Millenium sensor                     | 20% | 40% | 60% |
| PID  |     | <3   | -40° to 131° | 0 to 99%                               |                                      | 20% | 40% | 60% |
| EC   |     | <200 | -22° to 122° | 15 to 90%                              |                                      | 20% | 40% | 60% |
| EC   | <30 | <80  | 14° to 104°  | 15 to 90%                              |                                      | 20% | 40% | 60% |
| IR   | <5  | <10  | -40° to 158° | up to 99%                              | Millenium sensor                     | 20% | 40% | 60% |
| EC   | <30 | <120 | 14° to 104°  | 20 to 95%                              |                                      | 20% | 40% | 60% |
| EC   |     | <80  | -22° to 122° | 15 to 90%                              |                                      | 20% | 40% | 60% |
| EC   | <40 | <70  | -4° to 104°  | 16 to 90%                              |                                      | 20% | 40% | 60% |
| EC   | <40 | <60  | -4° to 104°  | 15 to 95%                              |                                      | 20% | 40% | 60% |
| EC   |     | <200 | -22° to 122° | 15 to 90%                              |                                      | 20% | 40% | 60% |
| EC   |     | <120 | -22° to 122° | 15 to 90%                              |                                      | 20% | 40% | 60% |
| EC   |     | <90  | -4° to 104°  | 15 to 90%                              |                                      | 20% | 40% | 60% |
| EC   |     | <55  | -22° to 122° | 15 to 90%                              |                                      | 20% | 40% | 60% |
| IR   |     | <30  | -4° to 122°  | 0 to 95%                               | Specify span when ordering           | 20% | 40% | 60% |
| IR   |     | <30  | -4° to 122°  | 0 to 95%                               | Low power IR                         | 20% | 40% |     |
| IR   | <5  | <10  | -40° to 158° | 0 to 99%                               | Millenium sensor                     | 20% | 40% | 60% |
| EC   |     | <30  | -22° to 122° | 15 to 90%                              |                                      | 20% | 40% | 60% |
| EC   |     | <75  | -22° to 122° | 15 to 90%                              |                                      | 20% | 40% | 60% |
| EC   |     | <60  | -22° to 104° | 15 to 85%                              |                                      | 20% | 40% | 60% |
| EC   |     | <40  | -4° to 122°  | 15 to 90%                              |                                      | 20% | 40% | 60% |
| EC   |     | <15  | -22° to 131° | 5 to 95%                               |                                      | 19  | 18  | 17  |
| EC   |     | <150 | -4° to 122°  | 15 to 90%                              |                                      | 20% | 40% | 60% |
| IR   | <5  | <10  | -40° to 158° | up to 99%                              | Millenium sensor                     | 20% | 40% | 60% |
| EC   |     | <20  | -22° to 122° | 15 to 90%                              |                                      | 20% | 40% | 60% |
| IR   |     | <30  | -4° to 122°  | 0 to 95%                               |                                      | 20% | 40% |     |
| IR   | <5  | <10  | -40° to 158° | 0 to 99%                               | Millenium sensor                     | 20% | 40% | 60% |
| IR   |     | <30  | -4° to 122°  | 0 to 95%                               | Low power IR                         | 20% | 40% | 60% |
| IR   | <5  | <10  | -40° to 158° | up to 99%                              | Millenium sensor                     | 20% | 40% | 60% |
| EC   |     | <60  | -4° to 104°  | 10 to 95%                              |                                      | 20% | 40% | 60% |
| EC   |     | <40  | -22° to 122° | 15 to 90%                              |                                      | 20% | 40% | 60% |
| EC   |     | <30  | -22° to 122° | 16 to 90%                              |                                      | 20% | 40% | 60% |
|      |     |      |              |                                        |                                      |     |     |     |

## Appendix 3 Modbus Table and Operations

The SensePoint may be equipped with two optional (10-0388 Relay/RS-485 Modbus Option Board) RS-485 boards where the 10-0388 Relay board can be set up as master (for remote sensors) or slave, and the RS-485 Modbus Option board can be set up as master (for remote sensors) and slave (base 1).

The Modbus slave ports allow function code 3 (write coil), as well as function code 6, and 16 (write holding registers). These function codes can be used to write configuration parameters to the SensePoints. Writing parameters that span multiple register (such as 32bit floating points) requires function code 16. All registers must be written at once.

The following table describes the SensePoint Modbus slave database. Any portion of this data may be read by a Modbus master device such as a PC, PLC, DCS or RC Systems ViewSmart controllers. Since the Modbus port is RS-485, multiple SensePoints may be multi-dropped onto the same cable.

## System Registers

| Input Registers  |         |                             |                             |                              |      |                                                                                                    |  |  |
|------------------|---------|-----------------------------|-----------------------------|------------------------------|------|----------------------------------------------------------------------------------------------------|--|--|
| Тад              | Address | Туре                        | Function<br>Code to<br>Read | Function<br>Code to<br>Write | Size | Notes                                                                                                    |  |  |
| Packed Status    | 31000   | Unsigned<br>Integer         | 4                           | N/A                          | 1    | 0- OK<br>1- Alarm 1<br>2- Alarm2<br>3- Alarm3<br>4- Fault<br>5- Warmup<br>6- Inhibited<br>7- Zero Calibration<br>8- Calibration Span<br>9- Calibration Purge<br>10- Calibration Mode<br>11- Diagnostics Mode<br>12- Value Error (Calibration needed or<br>Channel State Over range)<br>13- Sensor Error<br>(Channel State Corrupted,<br>Channel State Over range,<br>Channel State Mismatch,<br>Channel State No Sensor,<br>Channel State Sensor Error,<br>Channel State Comm Error,<br>Channel State Comm Error,<br>Channel State Scaling Error) |  |  |
| Analog Output    | 31001   | Unsigned<br>Integer         | 4                           | N/A                          | 1    | 12-bit value;<br>800 = 4mA;<br>4000 = 20mA                                                                                                    |  |  |
| Sensor Life      | 31009   | Integer                     | 4                           | N/A                          | 1    | 16-bit signed integer 1 to 100<br>1 indicates Calibration Required                                                                                                    |  |  |
| Temperature      | 31011   | 32-Bit<br>Floating<br>Point | 4                           | N/A                          | 2    | 16-bit integer 1 to 4095<br>scaled for - 55°C to +125°C                                                                                                    |  |  |
| 4-20mA(mA)       | 31210   | 32-Bit<br>Floating<br>Point | 4 N/A                       |                              | 2    | 32-bit floating point                                                                                                    |  |  |
| Bridge Supply(V) | 31220   | 32-Bit<br>Floating<br>Point | 4                           | N/A                          |      | 32-bit floating point                                                                                                    |  |  |
| Bridge Out(V)    | 31224   | 32-Bit<br>Floating<br>Point | 4                           | N/A                          | 2    | 32-bit floating point                                                                                                    |  |  |
| Version          | 32002   | Unsigned<br>Integer         | 4                           | N/A                          | 1    | Factory use only                                                                                                    |  |  |

| Boot Date      | 32006 | Date       | 4 | N/A   | 2 | Last Power up date                |  |  |
|----------------|-------|------------|---|-------|---|-----------------------------------|--|--|
| Boot Time      | 32009 | Time       | 4 | N/A   | 2 | Last Power up Time                |  |  |
| Holding        |       |            |   |       |   |                                   |  |  |
| Registers      |       | Command    |   |       |   |                                   |  |  |
| Alarm Reset    | 40001 | write 1 to | 3 | 6     | 1 | Write to acknowledge alarm        |  |  |
|                |       | activate   | - |       |   |                                   |  |  |
|                |       | Command    |   |       |   |                                   |  |  |
| Set Unity      | 40002 | write 1 to | 3 | 6/16  | 1 |                                   |  |  |
|                |       | activate   |   |       |   |                                   |  |  |
| Start Inhibit  | 40003 | write 1 to | 3 | 6/16  | 1 |                                   |  |  |
|                | 10000 | activate   | 0 | 0/ 10 | - |                                   |  |  |
|                |       | Command    |   |       |   |                                   |  |  |
| Stop Inhibit   | 40004 | write 1 to | 3 | 6/16  | 1 |                                   |  |  |
|                |       | activate   |   |       |   |                                   |  |  |
| Name           | 40010 | Packed     | 3 | 6/16  | 1 | 16-character ASCII text           |  |  |
| Name           | 40010 | String     | 5 | 0/10  | Ŧ |                                   |  |  |
| Date           | 40020 | Date       | 3 | 6/16  | 2 | Current Data                      |  |  |
| Time           | 40023 | Time       | 3 | 6/16  | 2 | Current Time                      |  |  |
| Warmup Time    | 40027 | Integer    | 3 | 6/16  | 1 | Warm up delay (minutes)           |  |  |
| Cal Purge Time | 40028 | Integer    | 3 | 6/16  | 1 | Cal purge delay (minutes)         |  |  |
|                |       |            |   |       |   | 0-Clear                           |  |  |
| Block Negative | 40029 | Selection  | 3 | 6/16  | 1 | 1-Triggered                       |  |  |
|                |       |            |   |       |   | 1 prohibits display of values < 0 |  |  |
|                |       |            |   |       |   | 0-Modbus slave                    |  |  |
| Comm Mode      | 40030 | Selection  | 3 | 6/16  | 1 | 1-Remote sensor                   |  |  |
|                |       |            |   |       |   | MODBUS serial port #1             |  |  |
|                |       |            |   |       |   | 0-9600<br>1 - 19200               |  |  |
| Baud Rate      | 40031 | Selection  | 3 | 6/16  | 1 | 2 - 38400                         |  |  |
|                |       |            |   | ·     |   | 3 - 57600                         |  |  |
|                |       |            |   |       |   | 4 - 115200                        |  |  |
|                |       |            |   |       |   | 0- None                           |  |  |
| Parity         | 40032 | Selection  | 3 | 6/16  | 1 | 1- Even                           |  |  |
|                |       |            |   |       |   | 2-Odd                             |  |  |
| Remote ID      | 40033 | Integer    | 3 | 6/16  | 1 |                                   |  |  |
|                |       |            |   |       |   | 0-ABCD                            |  |  |
| Byte Order     | 40036 | Selection  | 3 | 6/16  | 1 |                                   |  |  |
|                |       |            |   |       |   | 3-DCBA                            |  |  |
| Comm 1 LED     | 10020 | Selection  | 2 | 6/16  | 1 | 0-No                              |  |  |
| Enable         | 40038 | Selection  | 5 | 0/10  | T | 1-Yes                             |  |  |
| Comm 1 Term    | 40039 | Selection  | 3 | 6/16  | 1 | 0-No                              |  |  |
| Resistor       |       |            |   |       |   | 1-Yes                             |  |  |

| Comm 2 LED<br>Enable    | 40048 | Selection | 3 | 6/16 | 1 | 0-No<br>1-Yes |
|-------------------------|-------|-----------|---|------|---|---------------|
| Comm 2 Term<br>Resistor | 40049 | Selection | 3 | 6/16 | 1 | 0-No<br>1-Yes |

#### Table 1 System Registers

## Relay Registers

| Input Registers           |         |           |                          |                           |      |                                                                                                    |
|---------------------------|---------|-----------|--------------------------|---------------------------|------|----------------------------------------------------------------------------------------------------|
| Тад                       | Address | Туре      | Function<br>Code to Read | Function<br>Code to Write | Size | Notes                                                                                                  |
| Standard Relay 1 State    | 32020   | Selection | 4                        | N/A                       | 1    | 0-Clear<br>1-Triggered                                                                                 |
| Standard Relay 2 State    | 32021   | Selection | 4                        | N/A                       | 1    | 0-Clear<br>1-Triggered                                                                                 |
| Standard Relay 3 State    | 32022   | Selection | 4                        | N/A                       | 1    | 0-Clear<br>1-Triggered                                                                                 |
| Warmup                    | 32025   | Selection | 4                        | N/A                       | 1    | 0-No<br>1-Yes                                                                                          |
| Standard Relay 1 Flashing | 32026   | Selection | 4                        | N/A                       | 1    | 0-No<br>1-Yes                                                                                          |
| Standard Relay 2 Flashing | 32027   | Selection | 4                        | N/A                       | 1    | 0-No<br>1-Yes                                                                                          |
| Standard Relay 3 Flashing | 32028   | Selection | 4                        | N/A                       | 1    | 0-No<br>1-Yes                                                                                          |
| Holding Registers         |         |           |                          |                           |      |                                                                                                    |
| Relay 1 Source            | 40106   | Selection | 3                        | 6/16                      | 1    | 0-Alarm 1<br>1-Alarm 2<br>3-Alarm 3<br>3-Fault<br>4-Cal Mode<br>5-Cal Zero<br>6-Cal Span<br>7-Disabled |
| Relay 1 Acknowledge       | 40107   | Selection | 3                        | 6/16                      | 1    | 0-No<br>1-Yes                                                                                          |
| Relay 1 Failsafe          | 40108   | Selection | 3                        | 6/16                      | 1    | 0-No<br>1-Yes                                                                                          |
| Relay 1 Refresh Time      | 40109   | Integer   | 3                        | 6/16                      | 1    |                                                                                                    |

| Relay 2 Source       | 40116 | Selection | 3 | 6/16 | 1 | 0-Alarm 1<br>1-Alarm 2<br>3-Alarm 3<br>3-Fault<br>4-Cal Mode<br>5-Cal Zero<br>6-Cal Span<br>7-Disabled |
|----------------------|-------|-----------|---|------|---|----------------------------------------------------------------------------------------------------|
| Relay 2 Acknowledge  | 40117 | Selection | 3 | 6/16 | 1 | 0-No<br>1-Yes                                                                                          |
| Relay 2 Failsafe     | 40118 | Selection | 3 | 6/16 | 1 | 0-No<br>1-Yes                                                                                          |
| Relay 2 Refresh Time | 40119 | Integer   | 3 | 6/16 | 1 |                                                                                                    |
| Relay 3 Source       | 40126 | Selection | 3 | 6/16 | 1 | 0-Alarm 1<br>1-Alarm 2<br>3-Alarm 3<br>3-Fault<br>4-Cal Mode<br>5-Cal Zero<br>6-Cal Span<br>7-Disabled |
| Relay 3 Acknowledge  | 40127 | Selection | 3 | 6/16 | 1 | 0-No<br>1-Yes                                                                                          |
| Relay 3 Failsafe     | 40128 | Selection | 3 | 6/16 | 1 | 0-No<br>1-Yes                                                                                          |
| Relay 3 Refresh Time | 40129 | Integer   | 3 | 6/16 | 1 |                                                                                                    |

Table 2 Relay Registers

## Sensor Registers

| Input Registers     |         |                            |                     |                     |      |                                       |  |  |  |
|---------------------|---------|----------------------------|---------------------|---------------------|------|---------------------------------------|--|--|--|
|                     |         |                            | Function<br>Code to | Function<br>Code to |      |                                       |  |  |  |
| Tag                 | Address | Туре                       | Read                | Write               | Size | Notes                                 |  |  |  |
| Send Sensor Life    | 40153   | Selection                  | 3                   | 6/16                | 1    | 0-No<br>1-Yes                         |  |  |  |
| Contact Info String | 40160   | Packed<br>Character String | 3                   | 6/16                | 1    | 16 ASCII characters (2 per register)  |  |  |  |
| Security            | 40182   | Selection                  | 3                   | 6/16                | 1    | 0-Unlocked<br>1-Locked                |  |  |  |
| Measurement Name    | 40401   | Packed<br>Character String | 3                   | 6/16                | 1    | 16 ASCII characters (2 per register)  |  |  |  |
| E. Units            | 40423   | Packed<br>Character String | 3                   | 6/16                | 1    | 10 ASCII characters (2 per register)  |  |  |  |
| PGA Gain            | 40433   | Integer                    | 3                   | 6/16                | 1    | Contact Factory                       |  |  |  |
| Zero Setpoint       | 42001   | 32-Bit<br>Floating Point   | 3                   | 6/16                | 2    | Modbus 32-bit IEEE 754<br>Floating Pt |  |  |  |
| Span Setpoint       | 42003   | 32-Bit<br>Floating Point   | 3                   | 6/16                | 2    | Modbus 32-bit IEEE 754<br>Floating Pt |  |  |  |
| Zero Value          | 42005   | 32-Bit<br>Floating Point   | 3                   | 6/16                | 2    | Modbus 32-bit IEEE 754<br>Floating Pt |  |  |  |
| Span Value          | 42007   | 32-Bit<br>Floating Point   | 3                   | 6/16                | 2    | Modbus 32-bit IEEE 754<br>Floating Pt |  |  |  |
| Fault Value         | 42009   | 32-Bit<br>Floating Point   | 3                   | 6/16                | 2    | Modbus 32-bit IEEE 754<br>Floating Pt |  |  |  |
| Alarm 1 Setpoint    | 42011   | 32-Bit<br>Floating Point   | 3                   | 6/16                | 2    | Modbus 32-bit IEEE 754<br>Floating Pt |  |  |  |
| Alarm 2 Setpoint    | 42013   | 32-Bit<br>Floating Point   | 3                   | 6/16                | 2    | Modbus 32-bit IEEE 754<br>Floating Pt |  |  |  |
| Alarm 3 Setpoint    | 42015   | 32-Bit<br>Floating Point   | 3                   | 6/16                | 2    | Modbus 32-bit IEEE 754<br>Floating Pt |  |  |  |
| Calibration Gain    | 42017   | 32-Bit<br>Floating Point   | 3                   | 6/16                | 2    | Modbus 32-bit IEEE 754<br>Floating Pt |  |  |  |
| Calibration Offset  | 42019   | 32-Bit<br>Floating Point   | 3                   | 6/16                | 2    | Modbus 32-bit IEEE 754<br>Floating Pt |  |  |  |

Table 3 Sensor Registers

## Channel Registers

| Input Registers   |         |                          |                             |                              |      |                                 |
|-------------------|---------|--------------------------|-----------------------------|------------------------------|------|---------------------------------|
| Тад               | Address | Туре                     | Function<br>Code to<br>Read | Function<br>Code to<br>Write | Size | Notes                           |
| Alarm 1 Status    | 33017   | Selection                | 4                           | N/A                          | 1    | 0-No<br>1-Yes                   |
| Alarm 1 Flashing  | 33018   | Selection                | 4                           | N/A                          | 1    | 0-No<br>1-Yes                   |
| Alarm Status      | 33019   | Selection                | 4                           | N/A                          | 1    | 0-No<br>1-Yes                   |
| Alarm Flashing    | 33020   | Selection                | 4                           | N/A                          | 1    | 0-No<br>1-Yes                   |
| Alarm 3 Status    | 33021   | Selection                | 4                           | N/A                          | 1    | 0-No<br>1-Yes                   |
| Alarm 3 Flashing  | 33022   | Selection                | 4                           | N/A                          | 1    | 0-No<br>1-Yes                   |
| Fault Status      | 33023   | Selection                | 4                           | N/A                          | 1    | 0-No<br>1-Yes                   |
| Comm Error        | 33024   | Selection                | 4                           | N/A                          | 1    | True if comm error              |
| Config Error      | 33025   | Selection                | 4                           | N/A                          | 1    | True if config error            |
| I/O Error         | 33026   | Selection                | 4                           | N/A                          | 1    | True if input/output error      |
| Calibration Flag  | 33027   | Selection                | 4                           | N/A                          | 1    | True if calibration in progress |
| Error Flashing    | 33030   | Selection                | 4                           | N/A                          | 1    | True if channel error           |
| Value             | 33065   | 32-Bit<br>Floating Point | 4                           | N/A                          | 2    |                                 |
| Holding Registers |         |                          |                             |                              |      |                                 |
| Tag               | Address | Туре                     | Function<br>Code to<br>Read | Function<br>Code to<br>Write | Size | Notes                           |
| Alarm 1 Latch     | 43001   | Selection                | 3                           | 6/16                         | 1    | 0-No<br>1-Yes                   |
| Alarm 1 Trip      | 43002   | Selection                | 3                           | 6/16                         | 1    | 0-High<br>1-Low                 |
| Alarm 1 On Delay  | 43003   | Integer                  | 3                           | 6/16                         | 1    | Activation delay in seconds     |
| Alarm 1 Off Delay | 43004   | Integer                  | 3                           | 6/16                         | 1    | Deactivation delay in minutes   |
| Alarm 1 Deadband% | 43005   | Integer                  | 3                           | 6/16                         | 1    | Percent of scale                |
| Alarm 2 Latch     | 43011   | Selection                | 3                           | 6/16                         | 1    | 0-No<br>1-Yes                   |

| Alarm 2 Trip      | 43012 | Selection                | 3 | 6/16 | 1 | 0-High<br>1-Low                         |
|-------------------|-------|--------------------------|---|------|---|-----------------------------------------|
| Alarm 2 On Delay  | 43013 | Integer                  | 3 | 6/16 | 1 | Activation delay in seconds             |
| Alarm 2 Off Delay | 43014 | Integer                  | 3 | 6/16 | 1 | Deactivation delay in minutes           |
| Alarm 2 Deadband% | 43015 | Integer                  | 3 | 6/16 | 1 | Percent of scale                        |
| Alarm 2 Color     | 43016 | Selection                | 3 | 6/16 | 1 | O-Red<br>1- Orange<br>2-Blue            |
| Alarm 3 Latch     | 43021 | Selection                | 3 | 6/16 | 1 | 0-No<br>1-Yes                           |
| Alarm 3 Trip      | 43022 | Selection                | 3 | 6/16 | 1 | 0-High<br>1-Low                         |
| Alarm 3 On Delay  | 43023 | Integer                  | 3 | 6/16 | 1 | Activation delay in seconds             |
| Alarm 3 Off Delay | 43024 | Integer                  | 3 | 6/16 | 1 | Deactivation delay in minutes           |
| Alarm 3 Deadband% | 43025 | Integer                  | 3 | 6/16 | 1 | Percent of scale                        |
| Alarm 3 Color     | 43026 | Selection                | 3 | 6/16 | 1 | O-Red<br>1- Orange<br>2-Blue            |
| Alarm 3 Enabled   | 43027 | Selection                | 3 | 6/16 | 1 | 0-No<br>1-Yes                           |
| Data From         | 43031 | Selection                | 3 | 6/16 | 1 | 0-Sensor<br>1-Remote Sensor<br>2-4-20mA |
| Min Raw           | 43032 | Unsigned<br>Integer      | 3 | 6/16 | 1 | Binary (800)                            |
| Max Raw           | 43033 | Unsigned<br>Integer      | 3 | 6/16 | 1 | Binary (4000)                           |
| Remote ID         | 43034 | Integer                  | 3 | 6/16 | 1 | Binary                                  |
| Remote ID         | 43042 | Integer                  | 3 |      | 1 |                                         |
| Decimal Points    | 43079 | Selection                | 3 | 6/16 | 1 | Number of decimal points                |
| Deadband(%)       | 43081 | Integer                  | 3 | 16   | 1 | Modbus 32-bit IEEE 754<br>Floating Pt   |
| Filter Count      | 43090 | Integer                  | 3 | 6/16 | 1 | Binary ;0 to 60                         |
| Polarity          | 43092 | Selection                | 3 | 6/16 | 1 | Binary                                  |
| Bridge Voltage    | 43093 | 32-Bit<br>Floating Point | 3 | 16   | 2 | Modbus 32-bit IEEE 754<br>Floating Pt   |
| Balance           | 43095 | Integer                  | 3 | 6/16 | 1 | Binary                                  |
| Heater Enabled    | 43096 | Selection                | 3 | 6/16 | 1 | 0-No<br>1-Yes                           |
| Heater Setpoint   | 43097 | 32-Bit<br>Floating Point | 3 | 16   | 2 | Modbus 32-bit IEEE 754<br>Floating Pt   |

| Temp Comp -40C | 43099 | Temperature<br>Comp      | 3 | 16   | 4 | 32-bit FP Gain ;32-bit FP Offset          |
|----------------|-------|--------------------------|---|------|---|-------------------------------------------|
| Temp Comp -30C | 43103 | Temperature<br>Comp      | 3 | 16   | 4 | 32-bit FP Gain ;32-bit FP Offset          |
| Temp Comp -20C | 43107 | Temperature<br>Comp      | 3 | 16   | 4 | 32-bit FP Gain ;32-bit FP Offset          |
| Temp Comp -10C | 43111 | Temperature<br>Comp      | 3 | 16   | 4 | 32-bit FP Gain ;32-bit FP Offset          |
| Temp Comp 0C   | 43115 | Temperature<br>Comp      | 3 | 16   | 4 | 32-bit FP Gain ;32-bit FP Offset          |
| Temp Comp 10C  | 43119 | Temperature<br>Comp      | 3 | 16   | 4 | 32-bit FP Gain ;32-bit FP Offset          |
| Temp Comp 20C  | 43123 | Temperature<br>Comp      | 3 | 16   | 4 | 32-bit FP Gain ;32-bit FP Offset          |
| Temp Comp 30C  | 43127 | Temperature<br>Comp      | 3 | 16   | 4 | 32-bit FP Gain ;32-bit FP Offset          |
| Temp Comp 40C  | 43131 | Temperature<br>Comp      | 3 | 16   | 4 | 32-bit FP Gain ;32-bit FP Offset          |
| Temp Comp 50C  | 43135 | Temperature<br>Comp      | 3 | 16   | 4 | 32-bit FP Gain ;32-bit FP Offset          |
| Temp Comp 60C  | 43139 | Temperature<br>Comp      | 3 | 16   | 4 | 32-bit FP Gain ;32-bit FP Offset          |
| Sensor Type    | 43143 | Selection                | 3 | 6/16 | 1 | 0-None, 1-EC, 2-Bridge, 3-Low<br>Power IR |
| Cal mA Setting | 43145 | 32-Bit<br>Floating Point | 3 | 16   | 2 | Modbus 32-bit IEEE 754<br>Floating Pt     |
|                |       |                          |   |      |   |                                           |

Table 4 Channel Registers

## Appendix 4 Menu Navigation

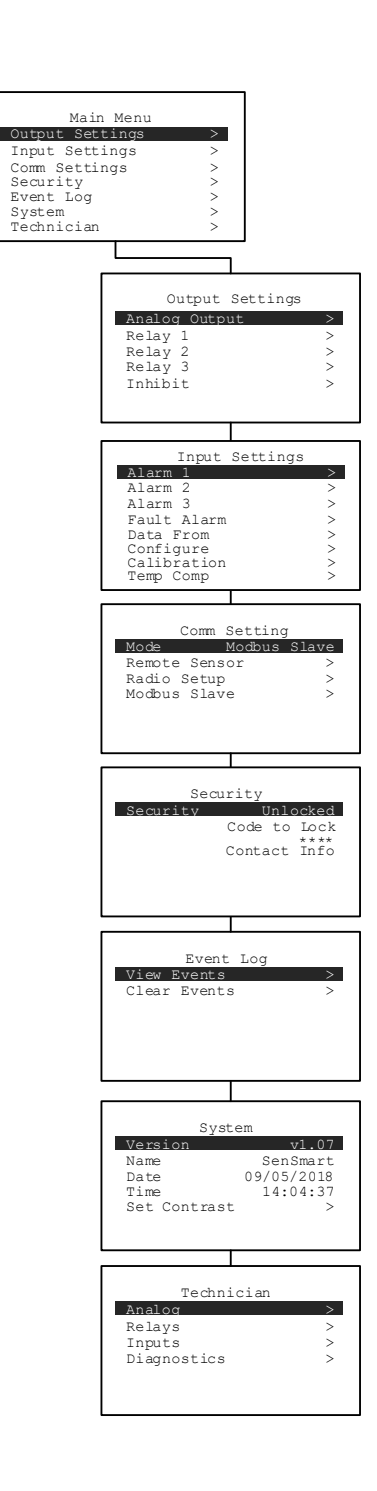

## Main Menus

#### Alarm Outputs

The Alarm Outputs Menu is accessed via the Main Menu, and is used to configure the mapping of the three programmable relays to the alarm setpoints, and relay configuration items such as Acknowledge, Failsafe and Override.

#### Input Settings

The Input Settings Menu provides access to user configurable input parameters. This includes Alarm settings for all three alarms, access to the data from menus (where you can adjust sensor settings for various types of sensors including sensor voltage for bridge type sensors), input configuration settings including tag name, engineering units and inCal mA, calibration span value, and the Temperature compensation table.

#### Com Settings

The Com Settings Menu provides access to the settings for the Modbus configuration, when installed.

#### > Security

Allows the user to enter a passcode to restrict access to some settings

#### Event Log

The Event Log allows the user to view a list of recent events logged in the transmitter, and to clear the log. Events are logged in a first in first out manner.

#### > System

User adjustable items which effect the entire gas detector, and are not specific to either channel.

#### Technician

The Technician Menu provides access to a variety of useful troubleshooting screens to view ADC reading, Discrete I/O, Current input, Sensor life and access to the diagnostics mode for testing analog outputs, relay function and LED operation.

Help

The Help Menu provides a QR Code link to this manual

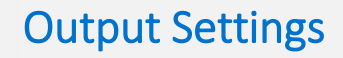

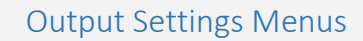

- Analog Outputs
  - Fault mA

Allows the user to configure the mA output when the detector is in the Fault condition. This is useful to indicate a fault condition on the connected control device.

o Cal mA

Allows the user to configure the mA output when the detector is in Cal Mode. This is useful to indicate a calibration condition on the connected control device.

- Relay 1, 2, 3
  - Source

The Source setting can be set to Alarm 1, Alarm 2, Alarm 3, Fault, Cal Mode, Cal Zero, Cal Span or Disabled. This setting determines which condition must be met in order for the relay to actuate.

o Failsafe

When set to Yes, Failsafe means the relay de-energizes during alarm and energizes with no alarm. This is useful for signaling an alarm on a loss of power. The dedicated Fault relay is always Failsafe.

Acknowledge

When set to Yes, Acknowledge means the *UP/RESET* key will set the relay to its normal state even if the alarm condition still exists. This can be useful for silencing audible devices driven from the relay.

o Refresh

When enabled, this feature refreshes the relay for acknowledged alarms if the indicated time elapses and the alarm condition still exists

o State

>

Indicates the current state of the relay

Inhibit o Fau

Fault mA The inhibit feature allows the user to

The inhibit feature allows the user to inhibit outputs during a designated time period. Once the timer has been started all outputs will be blocked until the time has expired.

- Start Inhibit
  Starts the inhibit timer
- o Stop Inhibit
- Stops the inhibit timer
- Timer (s)

Indicates the time remaining on the inhibit timer in seconds

Analog Output Relay Relay Relay Inhibit Analog Outputs Fault mA Cal mA Relav Source larm 1 Failsafe No Acknowledge No Refresh(m) No State Clear Relay 2 Alarm 2 Source Failsafe No Acknowledge No Refresh(m) No State Clear Relav 3 Sour Fault State Clear Inhibit InhibitTime(m) Start Inhibit Stop Inhibit Timer(s) 0

Output Settings

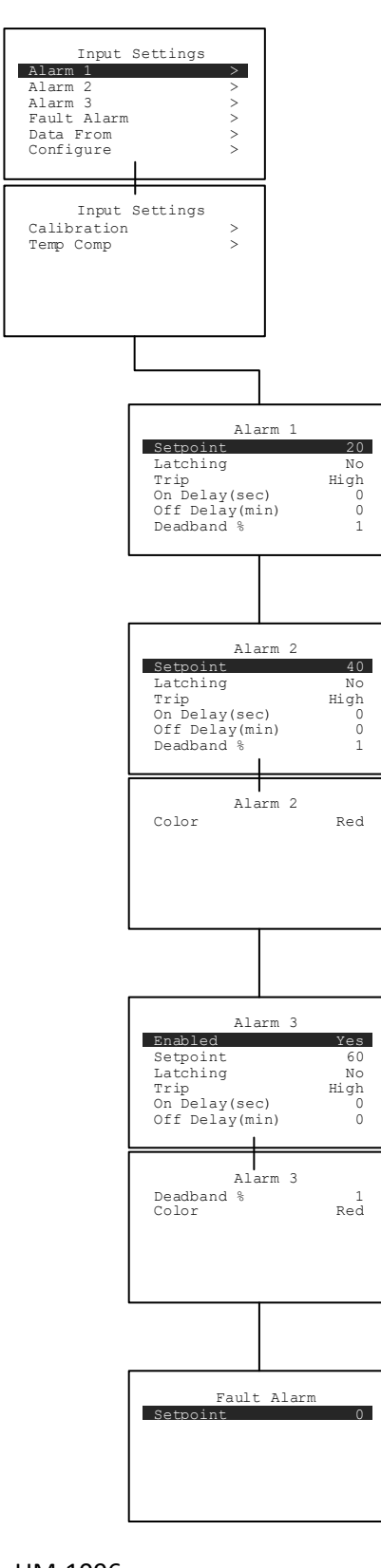

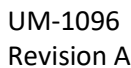

## Input Settings Menus

#### Setpoint (Alarm 1, 2, 3 and Fault)

Setpoint enters the engineering unit value where the alarm will trip. It may be negative, and trip when monitored values fall out of range in this direction.

#### Latching (Alarm 1, 2, 3)

Setting Latching to YES causes the alarm to remain active even after the condition is gone, and to reset only when the *UP/RESET* key is swiped from a data display.

#### Trip (Alarm 1, 2, 3)

Set Trip to HIGH to have the alarm trip when the value goes above the setpoint. Set to LOW to trip when the value falls below the setpoint.

#### On Delay (sec) (Alarm 1, 2, 3)

On Delay allows entering a maximum 10 second delay before this alarm becomes active. This is useful for preventing spurious alarms by brief spikes beyond the alarm setpoint.

#### Off Delay (min) (Alarm 1, 2, 3)

Off Delay allows entering a maximum 120-minute delay before clearing an alarm after the alarm condition is gone. This is useful for continuing an alarm function, such as operation of an exhaust fan, for a period of time after the alarm condition clears.

#### Deadband % (Alarm 1, 2, 3)

Deadband allows forcing low values to continue to read zero. This is useful when there are small amounts of background gases that cause fluctuating readouts above zero. The highest amount of Deadband allowed is 5%.

#### Color (Alarm 2, 3)

Selecting Color changes the color associated with the particular alarm. Options are Red, Blue, Purple and Orange.

#### Enabled (Alarm 3) Set to YES to enable Alarm 3 and NO to disable.

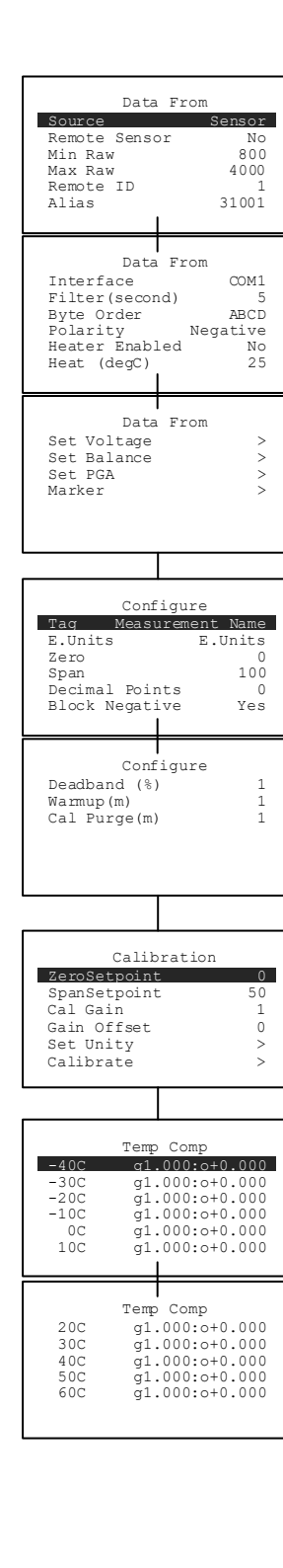

 $\triangleright$ 

 $\geq$ 

### Input Settings Menus (cont'd)

- Data From (certain menu items only show up depending on the input type)
  Source determines the type of sensor installed in the detector. E.g. bridge.
- **Source** determines the type of sensor installed in the detector. E.g. bridge, electrochemical, etc.
- Remote Sensor set to Yes indicates that the sensor is installed remotely with Remote sensor option.
- Min and Max Raw set the range of the input to the A/D converter. Normally set to 800/4000. Useful when the sensor's output doesn't provide a full range signal.
- Remote ID is where the Modbus slave's ID number is entered
- Alias is the register number which defines the location of the variable representing the input value of the Modbus data received through the communication ports
- Interface assigns which communication port the Modbus slave is connected to and the detector will get its data from
- Filter (second) sets the number of seconds over which samples are averaged
- **Byte Order** determines WORD and BYTE alignment of data at the remote Modbus transmitter when sending this 4-byte IEEE floating point values
- o Polarity determines the polarity of the sensor
- o Heater Enabled determines if the sensor heater is turned on or off
- Heat (degC) is the thermostat setting of the sensor
- Set Voltage set's the voltage being supplied to bridge type sensors
- Set Balance adjusts the balance of a catalytic bead sensor and must only be adjusted with ZERO gas on the sensor.
- Set PGA is the adjustment that matches the input signal range to the detectors input signal conditioning circuits.
- Marker used to detect special modes of operation from analog inputs, which some monitors use to indicate special modes of operation, such as calibration mode Configure
- Tag is a 16-character ASCII field typically used to describe the monitored point by user tag number or other familiar terminology.
- E. Units or engineering units may have up to 10 ASCII characters, and is usually factory configured based on sensor type.
- Zero defines the reading to be displayed when the output is 4mA (0%)
- Span defines the reading to be displayed when 20mA (100%) is the output.
- Decimal Points sets the resolution of the displayed reading, and may best to zero, one or two.
- o Block Negative blocks negative values from being display (Displays 0).
- Deadband (%) allows forcing low values to continue to read zero. This is useful when there are small amounts of background gases that cause fluctuating readouts above zero. The highest amount of Deadband allowed is 5%. Note: Deadband affects all outputs as well as the local reading.
- **Warmup (m)** defines the time allotted for sensor warmup. During this time output s will be held at a zero value and relays will stay in their normal state.
- Cal Purge (m) determines the amount of time the transmitter will stay in calibration mode after calibration is complete as the sensor returns to normal state.
   Calibration
- Zero Setpoint is set to the zero value.
- **Span Setpoint** is set to the calibration gas value, typically 50% of full scale.
- **Cal Gain** reflects the change made when calibrating.
- o Gain Offset reflects the change made when calibrating.
- Gain Unity is to reset the Gain and Offset back to default (1 and 0 respectively)
- **Calibrate** is used to calibrate sensors.
- Temp Comp allows the user to adjust the gain and offset that is applied to sensors to compensate for temperature drift. Factory supplied sensors are preprogrammed with these values which are automatically uploaded from the Smart Sensor.

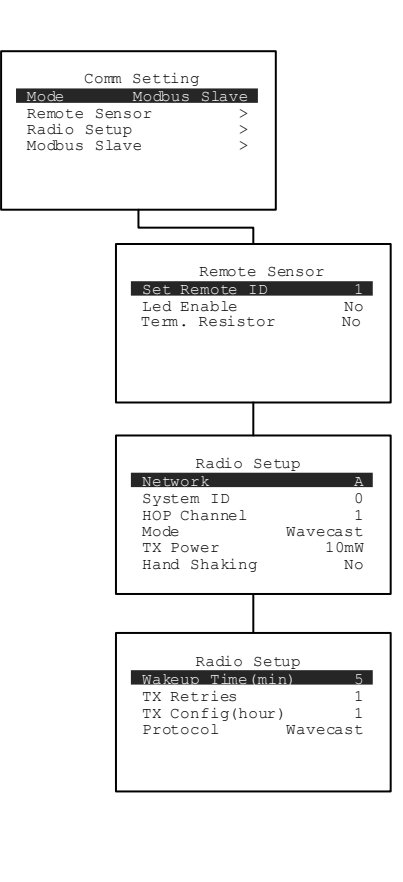

## **Comm Settings Menus**

#### > Mode

Determines the mode of operation for the communication port.

#### Remote Sensor

- Set Remote ID is where the Modbus slave's ID number is entered
- **LED Enable** is to enable the serial communication LED.
- Term. Resistor is to enable the terminating resistor.
- Radio Setup
  - **Network** is where the network is selected from A-Z.
  - o System ID is to assign the device a unique ID
  - Hop Channel is set to match the server's Hop Channel
  - **Mode** is for switching between WaveCast and Legacy mode.
  - **Power** is the level of power for communicating with the selection of 10mW, 100mW, 200mW, 1W.
  - Hand Shaking
  - **Wakeup** is the amount of time set between normal transmitting
  - **TX Retries** is the amount of times the transmitter will try to transmit after failing to
  - **TX Config** is how often the transmitter will send the config information packet to the server
  - **Protocol** is for picking between the WaveCast and Legacy network protocol

| Modbus Slave   |      |
|----------------|------|
| Baud Rate      | 9600 |
| Parity         | None |
| Remote ID      | 1    |
| Byte Order     | ABCD |
| LED Enable     | No   |
| Term. Resistor | No   |

## Comm Settings Menus (cont'd)

#### Modbus Slave (when installed)

- Baud Rate allows users to set the data rate of the communication port. The options include 9600, 19200, 38400, 57600 and 115200.
- Parity is a bit that is added to ensure that the number of bits with the value "1" in a set of bits is even or odd. Parity bits are used as the simplest form of error detecting within code. The default is None.
- Remote ID is where the Modbus slave's ID number is entered
- Byte Order determines WORD and BYTE alignment of data at the remote Modbus transmitter when sending this 4-byte IEEE floating point values
- LED Enable enables the RX and TX LEDs to flash green on valid transmit and receive transmissions. For ports configured as master, the RX LED will flash red if there is a Comm Error or if an exception is received. Slave ports will cause the RX LED to flash red under the same conditions but can also cause the TX LED to flash red if an invalid function code is received or if the wrong register is given.

| Sys                          | tem                         |
|------------------------------|-----------------------------|
| Version                      | v1.07                       |
| Name                         | SenSmart                    |
| Date<br>Time<br>Set Contrast | 03/22/2017<br>15:54:22<br>> |

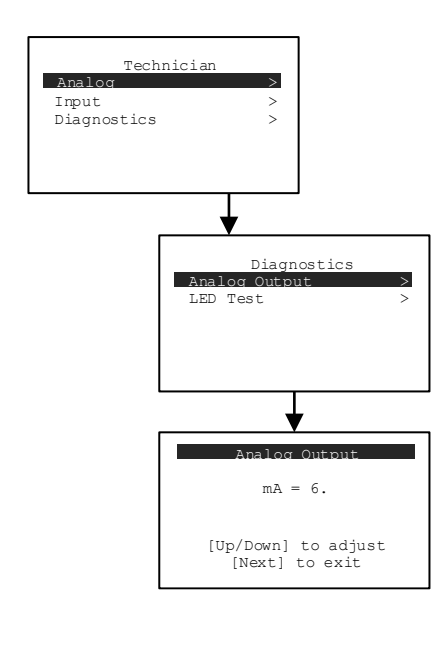

## System Menus

#### Version

The version of firmware installed on the gas detector

#### Name

The user defined name of the gas detector. Swipe edit to change.

Date

Current Date. Swipe edit to change

> Time

Current time on 24 hour clock. Swipe edit to change

Set Contrast

This menu allows the user to adjust the display's contrast to make it lighter or darker

## **Technician Menus**

#### Analog

Selecting Analog displays the current output from the analog output terminals in mA.

> Input

Displays the current input to the detector. Items displayed include input source, A/D counts, and display value.

Diagnostics

The Diagnostics Menu is entered by swiping the edit key, entering the technician's sequence (4 swipes of the UP key) and then swiping the edit key again.

• Analog Output

The Analog Output Diagnostics Menu is useful for troubleshooting the wiring of the analog output terminals. While in the menu, swipe the up and down keys to raise and lower the output from 0mA to 24mA.

o LED Test

Swiping Edit on the LED Test menu causes the two LEDs on the display to alternate on and off and change colors between red and green.

## Appendix 5 Ordering Information

| (           | To configure your custom gas detector visit <u>www.rcsystemsco.c</u> | <u>om)</u> |
|-------------|----------------------------------------------------------------------|------------|
| Part Number | Description                                                          | Reference  |
| 10-0517     | SenSmart 5000 CPU Board                                              |            |
| 10-0519     | SenSmart SensePoint Shield Board                                     |            |
| 10-0532     | SenSmart Relay and RS-485 Modbus Option Board                        | <u>Z</u>   |
|             |                                                                      |            |
| Accessories |                                                                      |            |
| 10-0198     | Sensor Head Splash Guard with Remote Cal Port                        |            |
| 10-0203     | Sensor Head Calibration Adaptor                                      |            |
| 10-0270     | Stainless Steel Duct Mount                                           |            |
| 10-0379     | PVC Duct Mount                                                       |            |
| 1000-2498   | Gas Detector Stand                                                   |            |
| 1000-2499   | Transmitter Pole Mount Bracket 1.5"                                  |            |
| 10-0322     | Magnetic Mounting Kit for Aluminum Enclosure                         |            |
| 10-0480     | Magnetic Mounting Kit for Poly Enclosure                             |            |

## Appendix 7 Frequently Asked Questions

#### How do I perform a calibration?

- To perform a calibration, please refer to Chapter 5. RC Systems recommends performing calibrations
  - ✓ Immediately prior to placing a gas detector in service
  - ✓ Any time a new sensor is installed
  - ✓ Every six months for routine calibrations (more often if sensor may have been exposed to gas for extended periods of time)
  - ✓ Periodic bump tests are recommended if detector has potentially been exposed to incompatible gases to ensure correct operation

#### Is there a Quick Start Guide available?

Yes, visit <u>www.rcsystemsco.com/downloads</u> for a complete list of all of our product materials available for download.

#### My SensePoint is not responding to Modbus queries.

- Verify the Slave ID is correct (<u>Appendix 4</u>).
- Verify the Modbus master is polling the correct alias (<u>Appendix 4</u>).
- Verify Modbus wires are connected to the correct terminals (<u>Chapter 3.4</u>).

#### My SensePoint is responding to gas but the controller is in fault.

- Verify the analog signal wire is connected to the correct terminal at the monitor (<u>Chapter 3.3</u>).
- Verify the analog signal wire is connected to the correct terminal at the controller. For RC Systems controllers the HI terminal on the analog input board is where the signal wire connects.
- Verify monitor's 4-20 mA output by disconnecting the signal wire and measure across 4-20 output (+) and common (-) (<u>Chapter 3.3</u>).

#### My SensePoint is reading NO SENSOR.

- Remove senor head cover and verify the Smart Sensor module is fully engaged in the Smart Sensor connector (<u>Chapter 3.6</u>).
- Verify the Smart Sensor connector is fully plugged into the Smart Sensor connection on the I/O board.

#### I can't loosen the XP enclosure cover.

Make sure the set screw has been loosened.

#### My SensePoint is failing calibration.

Make sure the calibration gas is the proper concentration and gas type.

Be sure to follow the <u>calibration procedure</u>.

For Technical Support call **409-986-9800 x160** or email <u>support@rcsystemsco.com</u>.

## Appendix 8 Channel States

| Priority | Channel State | Screen Color        | Description                                                              |
|----------|---------------|---------------------|--------------------------------------------------------------------------|
| 1        | MFG           | Green               | State when performing manufacturers checkout process                     |
| 2        | Diagnostic    | White               | Not visible since it is a menu item                                      |
| 3        | Inhibit       | Green               | Used in PGA/Balance/Voltage screens                                      |
| 4        | Corrupted     | Red                 | Sensor Memory is corrupted                                               |
| 5        | Sensor Error  | Red                 | Sensor is found/valid, but failed to read information from the sensor    |
| 6        | Type Error    | Red                 | Sensor mismatch, and user failed to accept the sensor                    |
| 7        | No Sensor     | Red                 | Sensor is not found                                                      |
| 8        | Cal Needed    | Red                 | A calibration of the sensor is required                                  |
| 9        | Comm Error    | Red                 | Indicates timeout or invalid reply from Modbus or wireless device        |
| 10       | I/O Error     | Red                 | Indicates a failure to communicate between I/O board electronics         |
| 11       | Config Error  | Red                 | Indicates interface for Modbus/wireless is configured for something else |
| 12       | Warmup        | Green               | Indicates the detector is in the user defined warmup time period         |
| 13       | Overrange     | Current Alarm Color | Indicates the sensor is reading over the maximum allowable range         |
| 14       | Cal Zero      | Pink                | Indicates calibration mode                                               |
| 15       | Cal Span      | Pink                | Indicates calibration mode                                               |
| 16       | Cal Purge     | Pink                | Indicates the detector is in the user defined cal purge time period      |
| 17       | Fault         | Red                 | Indicates a fault condition exists                                       |
| 18       | Alarm 3       | User Programmed     | Indicates the Alarm 3 condition exists                                   |
| 19       | Alarm 2       | User Programmed     | Indicates the Alarm 2 condition exists                                   |
| 20       | Alarm 1       | Yellow              | Indicates the Alarm 1 condition exists                                   |

## Appendix 9 Drawings

### Drawings

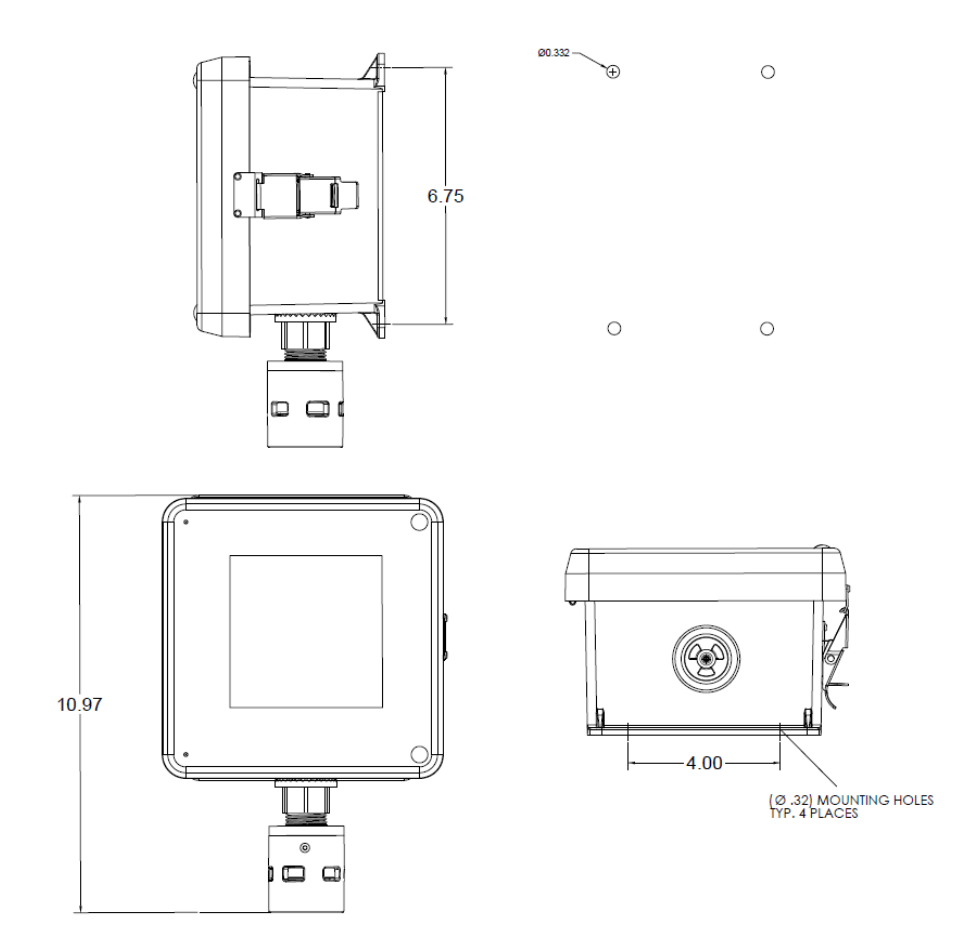

Figure 13 Mounting Dimensions

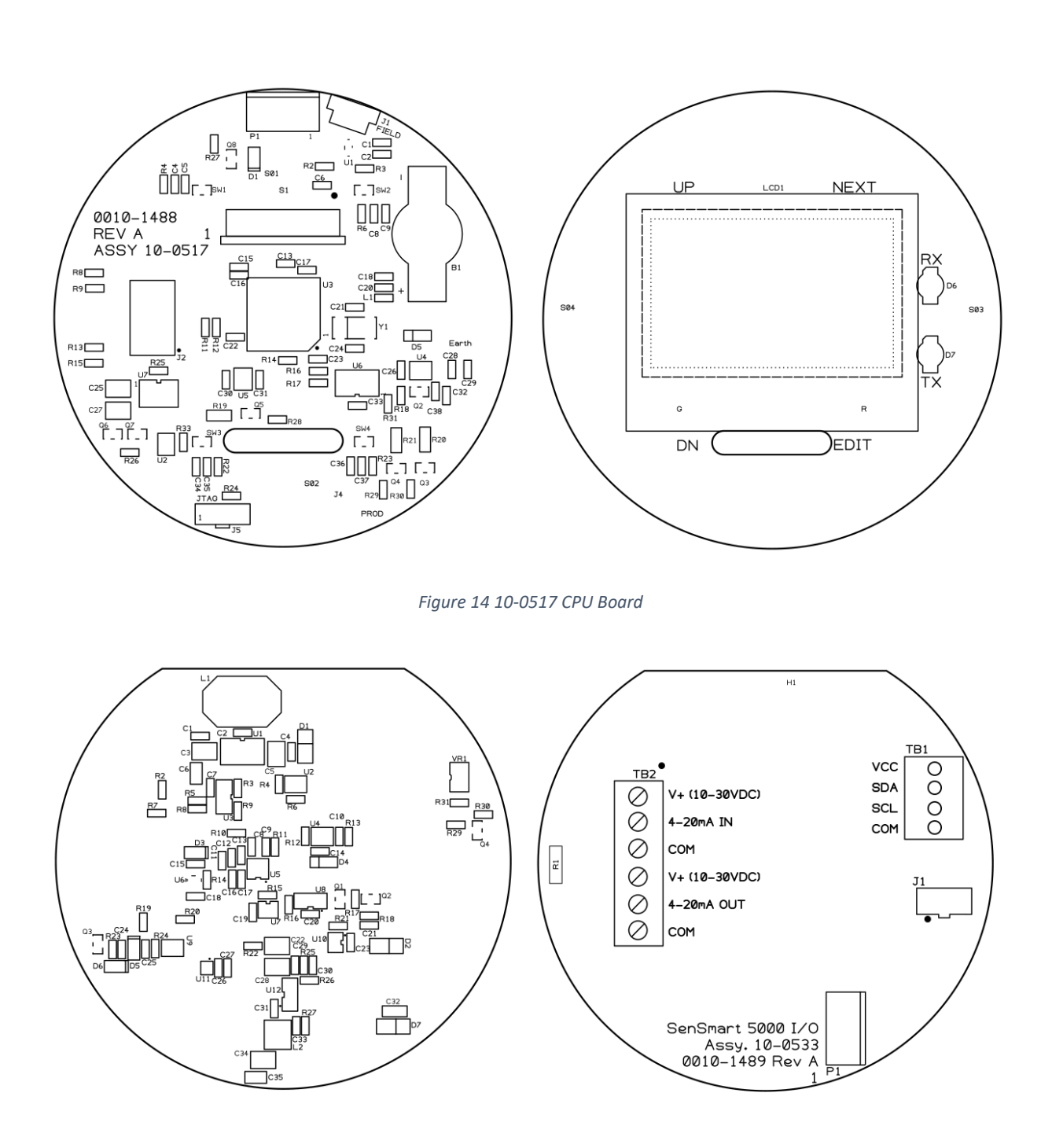

Figure 15 10-0533 I/O Board

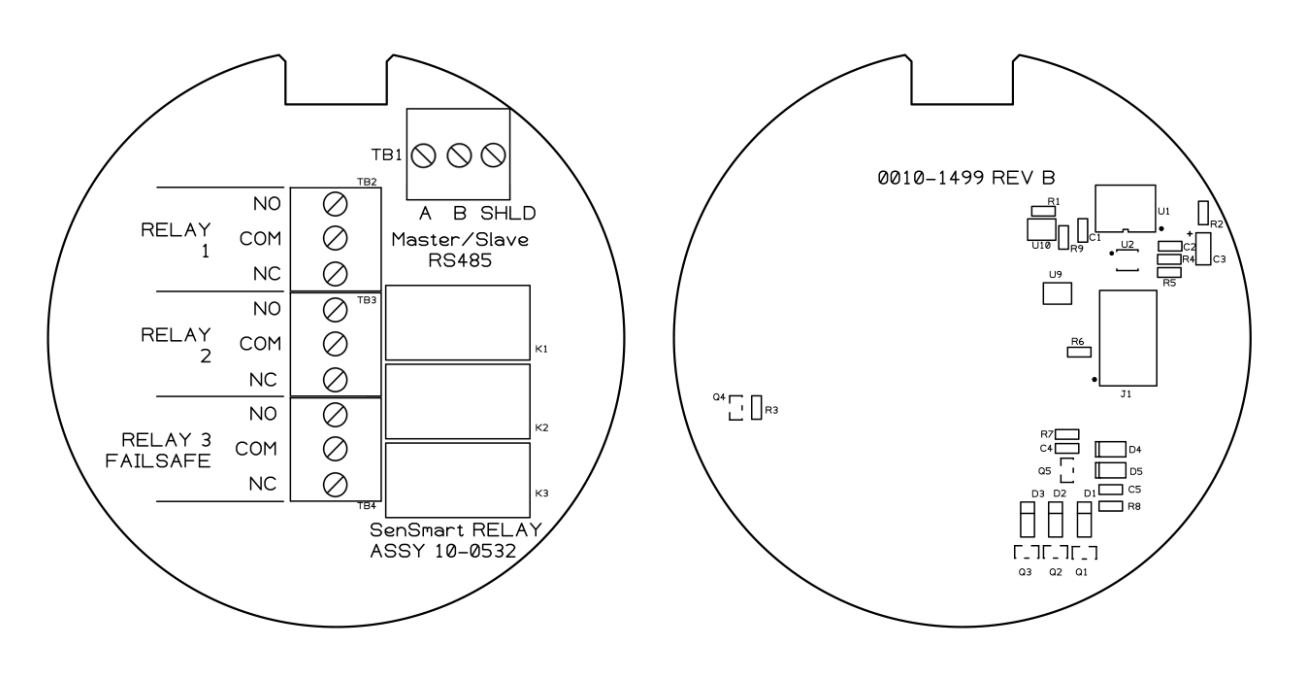

Figure 16 10-0532 Modbus/Relay Board